# Microsoft<sup>®</sup> Services

## Introduction to BitLocker FVE

(Understanding the Steps Required to enable BitLocker)

Exploration of Windows 7 Advanced Forensic Topics – Day 3

LAW ENFORCEMENT SENSITIVE INFORMATION – DO NOT SHARE THESE MATERIALS ©2007 Microsoft Corporation – All Rights Reserved

## What is BitLocker?

BitLocker Drive Encryption is a full disk encryption feature included with Microsoft's Windows Vista Ultimate, Windows Vista Enterprise, Windows Server 2008, Windows 7 Ultimate, and Windows 7 Enterprise operating systems designed to protect data by providing encryption for entire volumes. By default it uses the AES encryption algorithm with a 128 bit key, combined with a diffuser for additional disk encryption specific security not provided by AES.

LAW ENFORCEMENT SENSITIVE INFORMATION – DO NOT SHARE THESE MATERIALS ©2007 Microsoft Corporation – All Rights Reserved

## Why Bitlocker Exists

"Some of the largest and medium-sized U.S. airports report close to 637,000 laptops lost each year, according to the Ponemon Institute survey released Monday" – PC World June 2008

> "More than 100 USB memory sticks, some containing secret information, have been lost or stolen from the Ministry of Defense since 2004, it has emerged."

- BBC News July 2008

#### LAW ENFORCEMENT SENSITIVE INFORMATION – DO NOT SHARE THESE MATERIALS ©2007 Microsoft Corporation – All Rights Reserved

#### BitLocker Requirements

- Windows 7 Enterprise or Ultimate
- TPM Chip version 1.2 or later (and/or) a BIOS capable of reading USB devices pre-boot

Microsoft

ervices

#### BitLocker Requirements

#### BitLocker Installation

Operating System Installation
OPTIONAL: If not using TPM, edit Group Policy to allow USB key storage

Enabling of BitLocker and Volume Encryption

LAW ENFORCEMENT SENSITIVE INFORMATION – DO NOT SHARE THESE MATERIALS ©2007 Microsoft Corporation – All Rights Reserved

## Enabling OS BitLocker via USB Key

LAW ENFORCEMENT SENSITIVE INFORMATION – DO NOT SHARE THESE MATERIALS ©2007 Microsoft Corporation – All Rights Reserved

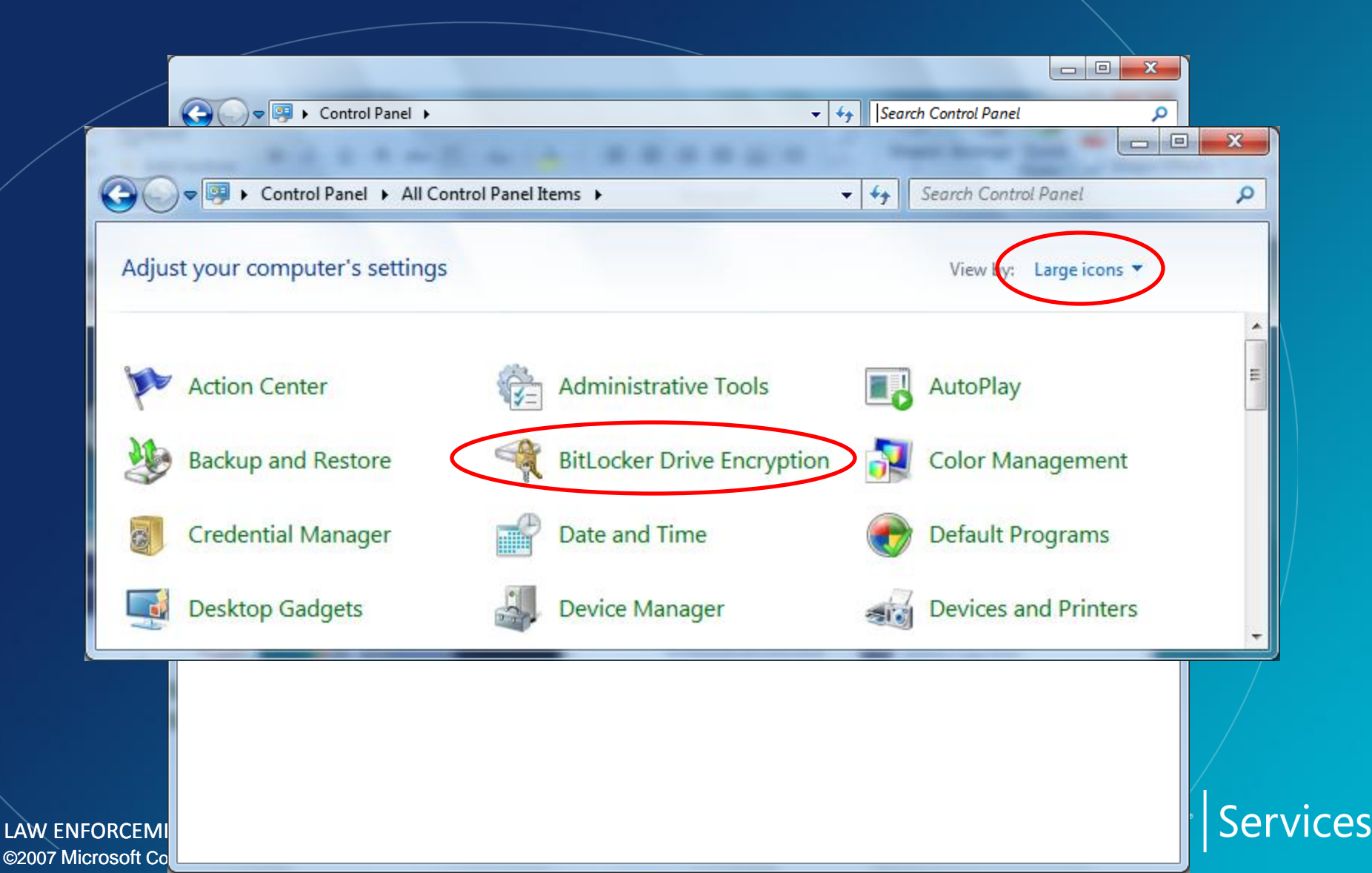

|                    |                                       | 1                           |                                     |             |
|--------------------|---------------------------------------|-----------------------------|-------------------------------------|-------------|
| Control Panel Home | Help protect your files and f         | olders by encrypting        | a vour drives                       | <b>W</b>    |
|                    | BitLocker Drive Encryption helps prev | vent unauthorized access t  | to any files stored on the drives s | hown below. |
|                    | What should I know about BitLocker    | Drive Encryption before I t | turn it on?                         |             |
|                    | BitLocker Drive Encryption - Hard Dis | sk Drives                   |                                     |             |
|                    | C:<br>Off                             | 🛞 Turn On B                 | litLocker                           |             |
|                    | BitLocker Drive Encryption - BitLocke | er To Go                    |                                     |             |
|                    | LOCKER (D:)<br>Off                    | Turn On B                   | litLocker                           |             |
|                    |                                       |                             |                                     |             |
|                    |                                       |                             |                                     |             |
| See also           |                                       |                             |                                     |             |
| PM Administration  |                                       |                             |                                     |             |
| Disk Management    |                                       |                             |                                     |             |
| online             |                                       |                             |                                     |             |

RitLocker Drive Encryption (C:)

#### Starting BitLocker

Please wait while BitLocker initializes the drive.

A compatible Trusted Platform Module (TPM) Security Device must be present on this computer, but a TPM was not found. Please contact your system administrator to enable BitLocker.

ж

Services

**vsoft** 

Cancel

What are BitLocker's system requirements?

LAW ENFORCEMENT SENSI ©2007 Microsoft Corporation – /

#### Execute: gpedit.msc

#### Navigate: Computer Configuration\Administrative Templates\Windows Components

| File Action Yiew Help                                                                                                    | J Local Group Policy Editor                                                                                                    |                                                                                                    |                                                                                                    |                                                                                                 |
|----------------------------------------------------------------------------------------------------|----------------------------------------------------------------------------------------------------|----------------------------------------------------------------------------------------------------|----------------------------------------------------------------------------------------------------|-------------------------------------------------------------------------------------------------|
| <ul> <li>System</li> <li>Windows Components</li> <li>ActiveX Installer Service</li> <li>Application Compatibility</li> <li>AutoPlay Policies</li> </ul>                                                                                                    | <u>File Action View H</u> elp                                                                                                    |                                                                                                    |                                                                                                    |                                                                                                 |
| <ul> <li>System</li> <li>Windows Components</li> <li>ActiveX Installer Service</li> <li>Application Compatibility</li> <li>AutoPlay Policies</li> </ul>                                                                                                    | 🗢 🔿 🔁 🗊 🗟 🖌 🏹                                                                                                    |                                                                                                    |                                                                                                    |                                                                                                 |
| <ul> <li>Backup</li> <li>Backup</li> <li>Biowetrics</li> <li>Biowetrics</li> <li>Biowetrics</li> <li>Bittocker Drive Encryption</li> <li>Fixed Data Drives</li> <li>Operating System Drives</li> <li>Operating System Drives</li> <li>Credential User Interface</li> <li>Desktop Gadgets</li> <li>Desktop Window Manager</li> <li>Digital Locker</li> <li>Event Viewer</li> <li>Game Explorer</li> <li>HomeGroup</li> <li>Internet Explorer</li> <li>Internet Explorer</li> <li>Internet Explore</li></ul> | <ul> <li>System</li> <li>Windows Components</li> <li>ActiveX Installer Service</li> <li>Application Compatibility</li> <li>AutoPlay Policies</li> <li>Backup</li> <li>Biometrics</li> <li>BitLocker Drive Encryption</li> <li>Fixed Data Drives</li> <li>Operating System Drives</li> <li>Credential User Interface</li> <li>Desktop Gadgets</li> <li>Desktop Window Manager</li> <li>Digital Locker</li> <li>Event Forwarding</li> <li>Event Viewer</li> <li>Game Explorer</li> <li>HomeGroup</li> <li>Internet Explorer</li> <li>Internet Information Services</li> <li>Location and Sensors</li> </ul> | Coperating System Drives  Require additional authentication at startup  Edit policy setting Requirements: Windows 7 family  Description: This policy setting allows you to configure whether BitLocker requires additional authentication each time the computer starts and whether you are using BitLocker with or without a Trusted Platform Module (TPM). This policy setting is applied when you turn on BitLocker.  Note: Only one of the additional authentication options can be required at startup, otherwise a policy error occurs.  If you want to use BitLocker on a | Setting<br>Require additional authentication at startup<br>Require additional authentication at startup (windows Serve<br>Allow enhanced PINs for startup<br>Configure minimum PIN length for startup<br>Choose how BitLocker-protected operating system drives ca<br>Configure TPM platform validation profile | State<br>Not configured<br>Not configured<br>Not configured<br>Not configured<br>Not configured |
| Computer without a TPM. select                                                                                                    | < III +                                                                                                    | Extended Standard                                                                                                    | · · · [                                                                                                    |                                                                                                 |

6 setting(s)

| Require additional aut                                                                                                    | hentication at                                                                                                    | startup                                                    |                                                                                                    |
|----------------------------------------------------------------------------------------------------|----------------------------------------------------------------------------------------------------|------------------------------------------------------------|----------------------------------------------------------------------------------------------------|
| Require additional au                                                                                                    | thentication a                                                                                                    | it startup                                                 | Previous Setting                                                                                                    |
| <ul> <li>Not <u>C</u>onfigured Co</li> <li><u>E</u>nabled</li> <li><u>D</u>isabled Su</li> </ul>                                                                                                    | omment:<br>upported on:                                                                                               | Windows 7 family                                           | *                                                                                                    |
| Options:                                                                                                    |                                                                                                    |                                                            | Help:                                                                                                    |
| Allow BitLocker without<br>(requires a startup key on<br>Settings for computers with<br>Configure TPM startup:<br>Configure TPM startup PI<br>Configure TPM startup ket<br>Configure TPM startup ket<br>Allow startup key and PI | ut a compatib<br>a USB flash d<br>ith a TPM:<br>Allow TPM<br>N: Allow st<br>ey: Allow st<br>ey and PIN:<br>N with TPM | e TPM<br>rive)<br>artup PIN with TPM<br>artup key with TPM | <ul> <li>This policy setting allows you to configure whether BitLocker requires additional authentication each time the computer starts and whether you are using BitLocker with or without a Trusted Platform Module (TPM). This policy setting is applied when you turn on BitLocker.</li> <li>Note: Only one of the additional authentication options can be required at startup, otherwise a policy error occurs.</li> <li>If you want to use BitLocker on a computer without a TPM, select the "Allow BitLocker without a compatible TPM" check box. In this mode a USB drive is required for start-up and the key information used to encrypt the drive is stored on the USB drive, creating a USB key. When the USB key is inserted the access to the drive is authenticated and the drive is accessible. If the USB key is lost or unavailable you will need to use one of the BitLocker recovery options to access the drive.</li> <li>On a computer with a compatible TPM, four types of authentication methods can be used at startup to provide added protection for encrypted data. When the computer starts, it can use only the TPM for authentication, or it can also require insertion of a USB flash drive containing a startup key, the</li> </ul> |

OK

Cancel

Apply

|                    |                                       | 1                           |                                     |             |
|--------------------|---------------------------------------|-----------------------------|-------------------------------------|-------------|
| Control Panel Home | Help protect your files and f         | olders by encrypting        | a vour drives                       | <b>W</b>    |
|                    | BitLocker Drive Encryption helps prev | vent unauthorized access t  | to any files stored on the drives s | hown below. |
|                    | What should I know about BitLocker    | Drive Encryption before I t | turn it on?                         |             |
|                    | BitLocker Drive Encryption - Hard Dis | sk Drives                   |                                     |             |
|                    | C:<br>Off                             | 🛞 Turn On B                 | litLocker                           |             |
|                    | BitLocker Drive Encryption - BitLocke | er To Go                    |                                     |             |
|                    | LOCKER (D:)<br>Off                    | Turn On B                   | litLocker                           |             |
|                    |                                       |                             |                                     |             |
|                    |                                       |                             |                                     |             |
| See also           |                                       |                             |                                     |             |
| PM Administration  |                                       |                             |                                     |             |
| Disk Management    |                                       |                             |                                     |             |
| online             |                                       |                             |                                     |             |

BitLocker Drive Encryption (C:)

#### Checking your computer's configuration

BitLocker is verifying that your computer meets its system requirements. This might take a few minutes.

What are BitLocker's system requirements?

Cancel

X

#### *Microsoft* Services

| Set           | BitLocker startup preferences                                                                                                    |
|---------------|----------------------------------------------------------------------------------------------------|
| This<br>flash | computer does not appear to have a TPM. To use BitLocker Drive Encryption, a startup key on a US<br>drive will be required every time you start the computer. |
| Ð             | Use Bit <u>L</u> ocker without additional keys                                                                                                    |
| Ð             | Require a <u>P</u> IN at every startup                                                                                                    |
| •             | Require a <u>S</u> tartup key at every startup                                                                                                    |
| 0 5           | Some settings are managed by your system administrator.                                                                                                    |

#### *Microsoft* Services

|         |                                                                          | X   |
|---------|--------------------------------------------------------------------------|-----|
|         | Bitl ocker Drive Encryption (C:)                                         |     |
|         | Silcocker Silic Energy Silon (E)                                         |     |
| 50      | Volue Startup Kov                                                        |     |
| Sa      | ve your startup key                                                      |     |
| Inse    | ert a removable USB memory device and select its drive, then click Save. |     |
|         | LOCKER (D:)                                                              |     |
|         |                                                                          |     |
|         |                                                                          |     |
|         |                                                                          |     |
| -       |                                                                          |     |
|         |                                                                          |     |
|         |                                                                          |     |
|         |                                                                          |     |
|         |                                                                          |     |
|         |                                                                          |     |
|         |                                                                          |     |
|         |                                                                          |     |
|         |                                                                          |     |
|         | <u>Save</u> Car                                                          | cel |
| <u></u> |                                                                          | _   |

*Microsoft* Services

| Save Bitlocker Recovery Key as                                                                                          |
|----------------------------------------------------------------------------------------------------|
| BitLocker Recovery Key 1D8B346E-B8C4-4781-A6CD-FAE077F69A46.txt - Notepad                                               |
| <u>File Edit Format View H</u> elp                                                                                      |
| BitLocker Drive Encryption Recovery Key The recovery key is used to recover the data on a BitLocker protected (         |
| To verify that this is the correct recovery key compare the identification with what is presented on the recover        |
| Recovery key identification: 1D8B346E-B8C4-47<br>Full recovery key identification: 1D8B346E-B8C4-4781-A6CD-FAE077F69A46 |
| BitLocker Recovery Key:<br>045133-611842-097515-070279-679723-407099-551298-014080                                      |
|                                                                                                    |
|                                                                                                    |
|                                                                                                    |
|                                                                                                    |
| -                                                                                                    |
|                                                                                                    |
| Sa Brint Cancel                                                                                                    |
|                                                                                                    |
| AW ENFORCEMENT SENSITIVE INFORMATION – DO NOT SHARE THESE MATERIALS <b>Microsoft</b> Services                           |

BitLocker Drive Encryption (C:)

#### Are you ready to encrypt this drive?

The selected drive is C:

You can keep working while the drive is being encrypted. Your computer's performance will be affected and free space will be used by BitLocker during encryption.

🔽 Run BitLocker system check

The system check will ensure that BitLocker can read the recovery and encryption keys correctly before encrypting the drive.

BitLocker will restart your computer to test the system before encrypting.

Note: This check can take some time but is recommended because there is a risk that you might need to enter the recovery key to unlock the drive.

Continue

Cancel

#### *Microsoft* Services

X

### Enabling BitLocker

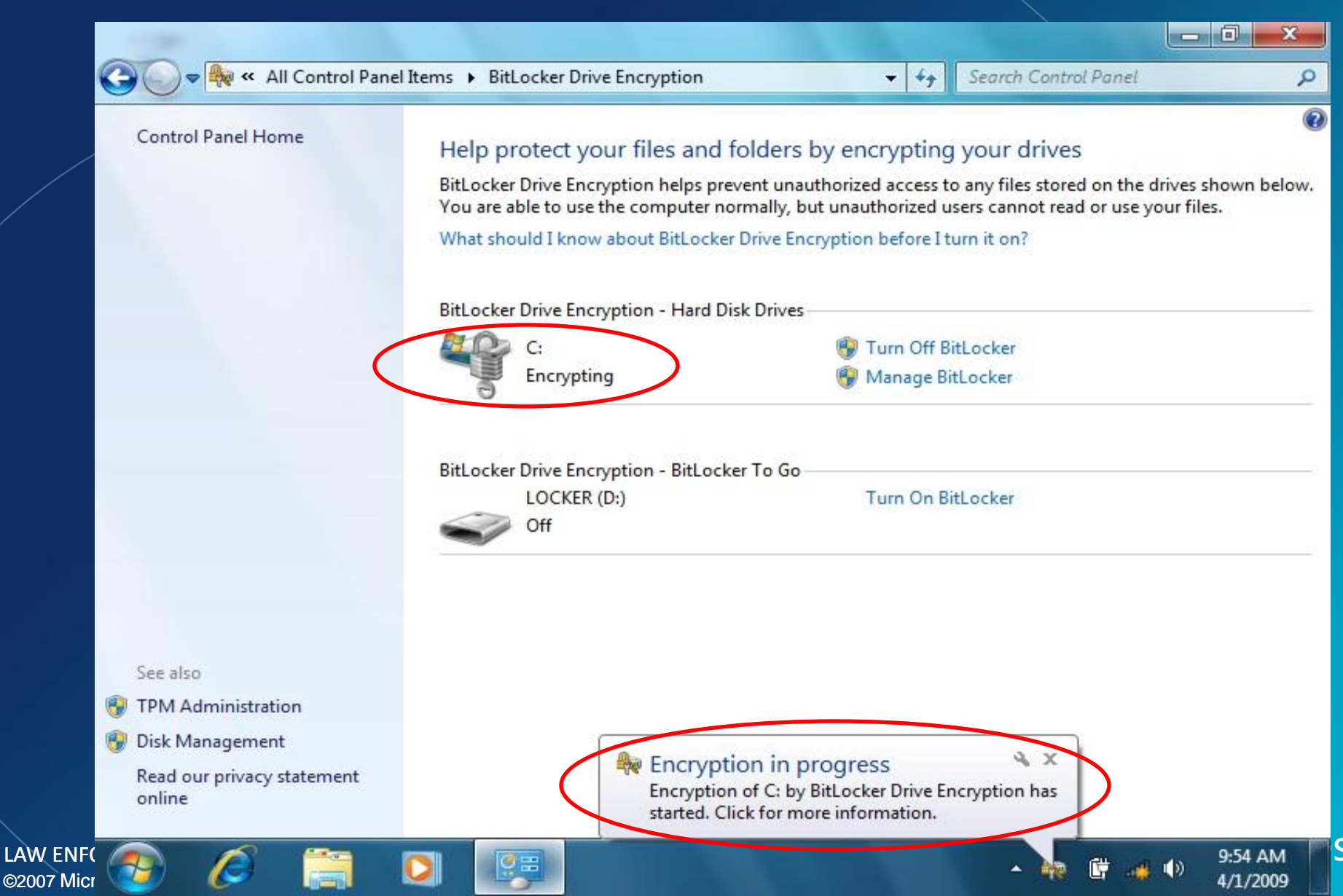

|                                   |                                                                                                    | 6                   |
|-----------------------------------|----------------------------------------------------------------------------------------------------|---------------------|
| Control Panel Home                | Help protect your files and folders by encrypting your drives                                                                                                    | C                   |
|                                   | BitLocker Drive Encryption helps prevent unauthorized access to any files stored on the drives s<br>below. You are able to use the computer normally, but unauthorized users cannot read or use y | hown<br>your files. |
|                                   | What should I know about BitLocker Drive Encryption before I turn it on?                                                                                                    |                     |
|                                   | BitLocker Drive Encryption - Hard Disk Drives                                                                                                    |                     |
|                                   | C:  Turn On BitLocker Off                                                                                                    |                     |
|                                   | Pitt a des Drive Forenettion - Pitt a des To Co                                                                                                    |                     |
|                                   | USB THUMB (E:) Turn Off BitLocker                                                                                                    |                     |
|                                   | Wanage bitLocker                                                                                                    |                     |
|                                   | SD CARD (F:) Turn On BitLocker                                                                                                    |                     |
| See also                          |                                                                                                    |                     |
| 😚 TPM Administration              |                                                                                                    |                     |
| 🚱 Disk Management                 |                                                                                                    |                     |
| Read our privacy statement online |                                                                                                    |                     |

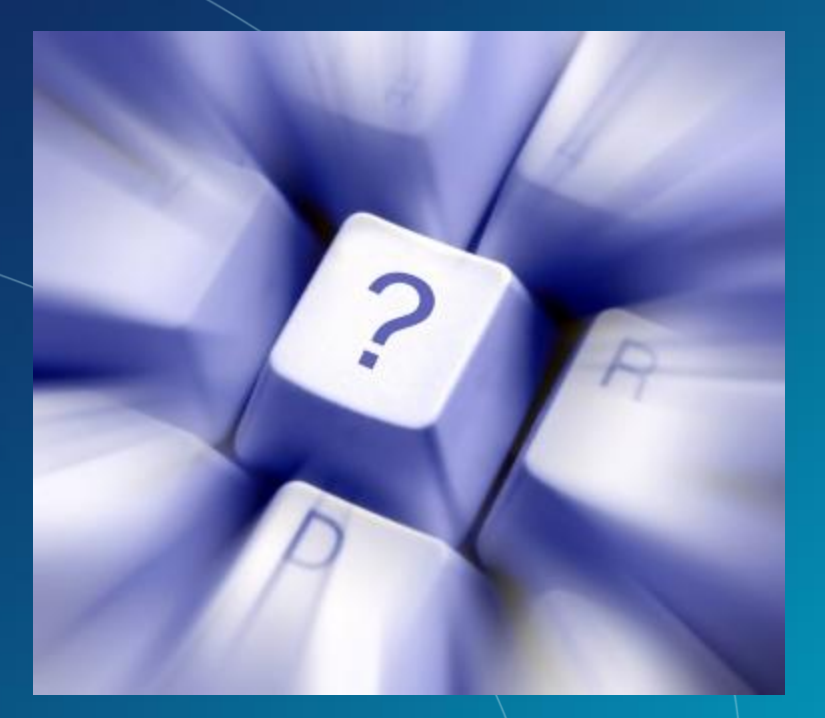

# Questions?

LAW ENFORCEMENT SENSITIVE INFORMATION – DO NOT SHARE THESE MATERIALS ©2007 Microsoft Corporation – All Rights Reserved

## Enabling BitLocker "To Go"

LAW ENFORCEMENT SENSITIVE INFORMATION – DO NOT SHARE THESE MATERIALS ©2007 Microsoft Corporation – All Rights Reserved

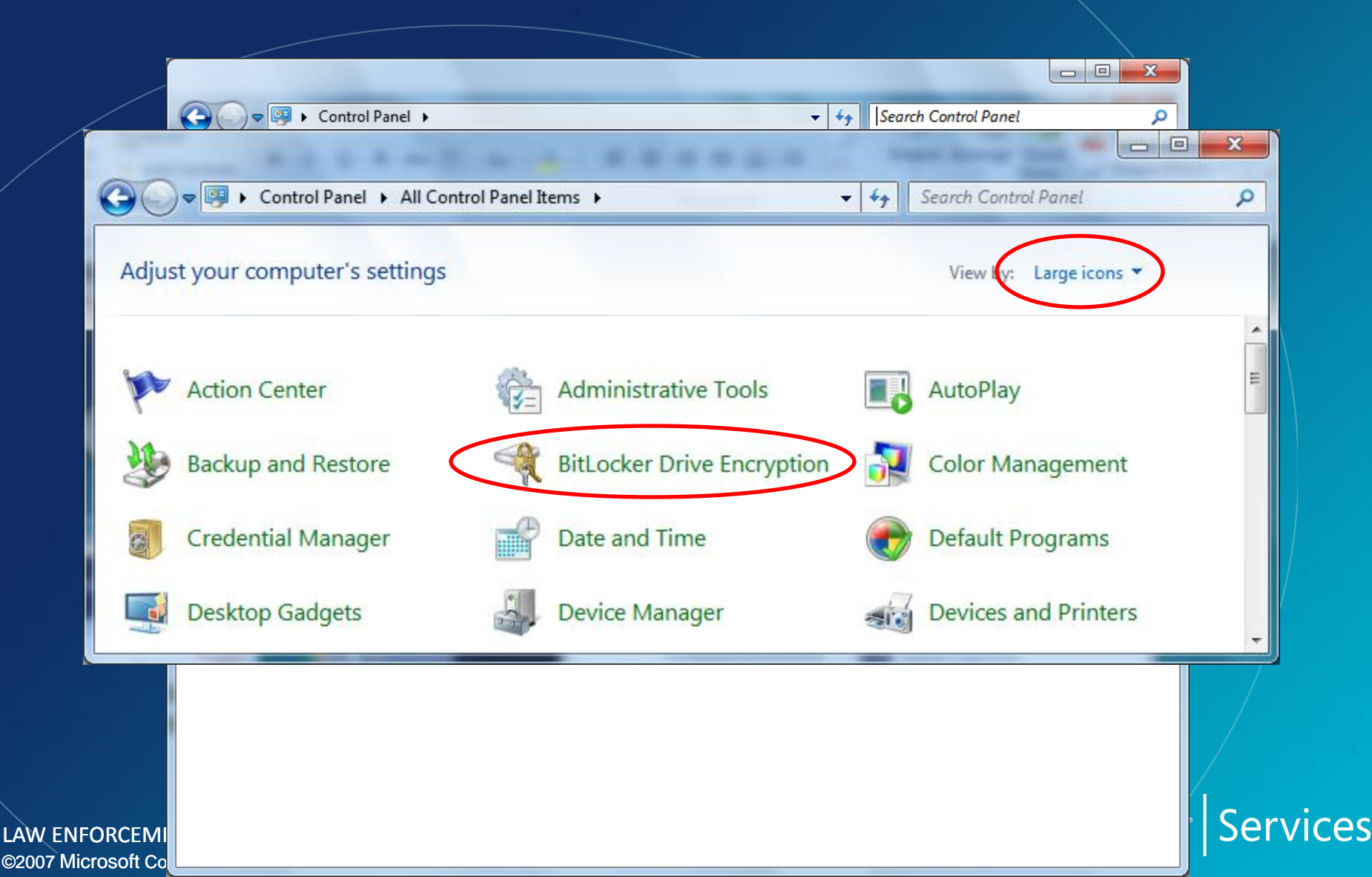

| 🔾 🗸 😽 « All C 🕨 BitLock           | 4 Search Control Panel                                                                                                    |
|-----------------------------------|----------------------------------------------------------------------------------------------------|
| Control Panel Home                |                                                                                                    |
|                                   | Help protect your files and folders by encrypting your drives                                                                                                    |
|                                   | BitLocker Drive Encryption helps prevent unauthorized access to any files stored on the drives shown<br>below. You are able to use the computer normally, but unauthorized users cannot read or use your files. |
|                                   | What should I know about BitLocker Drive Encryption before I turn it on?                                                                                                    |
|                                   | BitLocker Drive Encryption - Hard Disk Drives                                                                                                    |
|                                   | C: 😵 Turn On BitLocker                                                                                                    |
|                                   | BitLocker Drive Encryption - BitLocker To Go<br>USB THUMB (E:) Turn On BitLocker                                                                                                    |
|                                   | S Off                                                                                                    |
|                                   | SD CARD (F:) Turn On BitLocker                                                                                                    |
| See also                          |                                                                                                    |
| 🚱 TPM Administration              |                                                                                                    |
| 🛞 Disk Management                 |                                                                                                    |
| Read our privacy statement online |                                                                                                    |
| RCEMENT SENSITIVE INFORMATIO      | N – DO NOT SHARE THESE MATERIALS MICTOSOTT Ser                                                                                                    |

ces

| *                                                  |  |
|----------------------------------------------------|--|
| Starting BitLocker                                 |  |
| Please wait while BitLocker initializes the drive. |  |
|                                                    |  |
| 🛕 Do not remove your drive during BitLocker setup. |  |
|                                                    |  |
|                                                    |  |
|                                                    |  |
|                                                    |  |
|                                                    |  |
|                                                    |  |
|                                                    |  |
|                                                    |  |
| What are Bitl acker's system requirements?         |  |
| what are bitlocker's system requirements:          |  |

*Microsoft* Services

| $\bigcirc$ | Ą. | BitLocker | Drive | Encryption | (E:) |
|------------|----|-----------|-------|------------|------|
|------------|----|-----------|-------|------------|------|

| Use a password to un                                                                      | lock the drive                                                                                                    |  |
|-------------------------------------------------------------------------------------------|----------------------------------------------------------------------------------------------------|--|
| Passwords should cor                                                                      | ntain upper and lowercase letters, numbers, spaces, and symbols.                                                        |  |
| Type your password:                                                                       | :                                                                                                    |  |
| Retype your passwor                                                                       | rd:                                                                                                    |  |
|                                                                                           |                                                                                                    |  |
| Use my smart card to                                                                      | o unlock the drive                                                                                                    |  |
| You will need to inser                                                                    | o unlock the drive<br>rt your smart card. The smart card PIN will be required when you unlock the drive.                |  |
| You will need to inser                                                                    | o unlock the drive<br>rt your smart card. The smart card PIN will be required when you unlock the drive.                |  |
| Use my <u>s</u> mart card to<br>You will need to inser                                    | o unlock the drive<br>rt your smart card. The smart card PIN will be required when you unlock the drive.                |  |
| Use my <u>s</u> mart card to<br>You will need to inser                                    | o unlock the drive<br>rt your smart card. The smart card PIN will be required when you unlock the drive.                |  |
| Use my <u>s</u> mart card to<br>You will need to inser                                    | o unlock the drive<br>rt your smart card. The smart card PIN will be required when you unlock the drive.                |  |
| Use my <u>s</u> mart card to<br>You will need to inser<br><u>How do I use these optic</u> | o unlock the drive<br>rt your smart card. The smart card PIN will be required when you unlock the drive.<br><u>ons?</u> |  |

x

Microsoft

Services

|                                                                                                    | X                   |  |
|----------------------------------------------------------------------------------------------------|---------------------|--|
| 💮 🏘 BitLocker Drive Encryptic                                                                                                    | on (E:)             |  |
|                                                                                                    |                     |  |
| Choose how you want to unlock this drive                                                                                                    |                     |  |
| Use a <u>p</u> assword to unlock the drive                                                                                                   |                     |  |
| Passwords should contain upper and lowercase letters, numbers, spaces, and symbols.                                                          |                     |  |
| Type your password:                                                                                                    | ••••••              |  |
| Retype your password:                                                                                                    | ••••••              |  |
|                                                                                                    |                     |  |
| Use my smart card to unlock the drive You will need to insert your smart card. The smart card PIN will be required when you unlock the drive |                     |  |
| Tou will need to insert your smart card. The smart card Pily will be required when you dillock the drive.                                    |                     |  |
|                                                                                                    |                     |  |
|                                                                                                    |                     |  |
|                                                                                                    |                     |  |
|                                                                                                    |                     |  |
| How do I use these options?                                                                                                    |                     |  |
|                                                                                                    |                     |  |
|                                                                                                    | <u>N</u> ext Cancel |  |

#### *Microsoft* Services

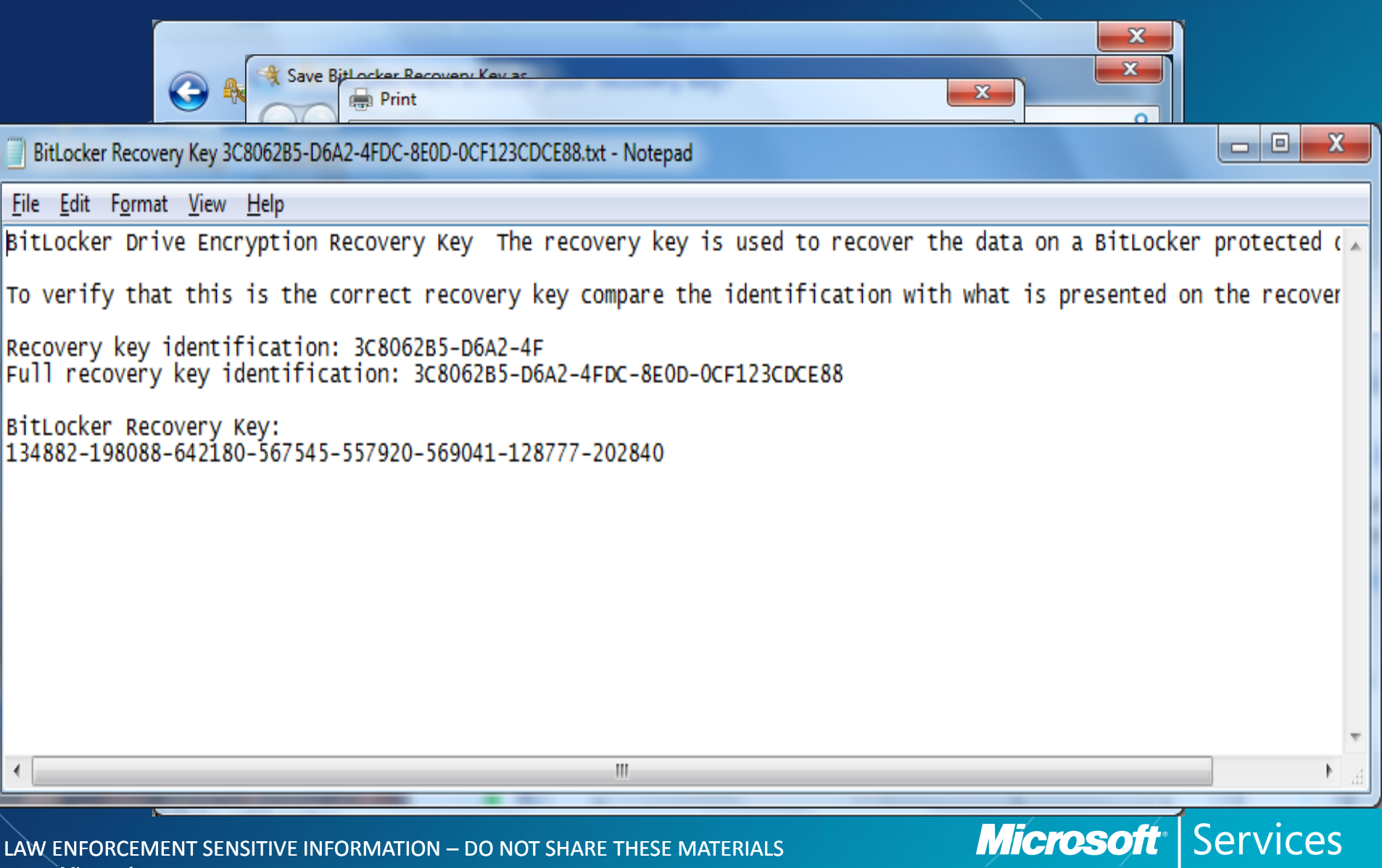

©2007 Microsoft Corporation – All Rights Reserved

| Er     | nabling BitLocker of USB Stick                                                                                                    |          |
|--------|----------------------------------------------------------------------------------------------------|----------|
|        | Set Encention You will be a BitLocker Drive Encryption Funcryption a Until encrypt Drive E: 20.8% Completed Pause Pause Pause Pause Pause Pause |          |
| NFORCI | EMENT SENSITIVE INFORMATION – DO NOT SHARE THESE MATERIALS                                                                                      | Services |

#### Unlocking your BitLocker enabled USB

#### Insert USB device into PC and type your password when prompted

RitLocker Drive Encryption (E:)

#### This drive is protected by BitLocker Drive Encryption

Type your password to unlock this drive

Show password characters as I type them

Automatically unlock on this computer from now on <u>I forgot my password</u>

Why do I have to unlock the drive?

NOTE: The device can be unlocked on any Bitlocker To Go capable PC if you know the password

Microsoft Services

<u>U</u>nlock

Cancel

#### Unlocking your BitLocker enabled USB

#### Insert USB device into PC and type your password when prompted

RitLocker Drive Encryption (E:)

#### This drive is protected by BitLocker Drive Encryption

Type your password to unlock this drive

Show password characters as I type them

Automatically unlock on this computer from now on <u>I forgot my password</u>

Why do I have to unlock the drive?

NOTE: The device can be unlocked on any Bitlocker To Go capable PC if you know the password

Microsoft Services

<u>U</u>nlock

Cancel

#### USB is now encrypted... Now what!?

- If the encrypted USB is formatted with FAT then it can be used on down level Operating Systems

   Win XP
  - -Windows Vista
- How is this possible? These Operating Systems did not have Bitlocker to go functionality.

Microsoft

ervices

#### USB is now encrypted... Now what!?

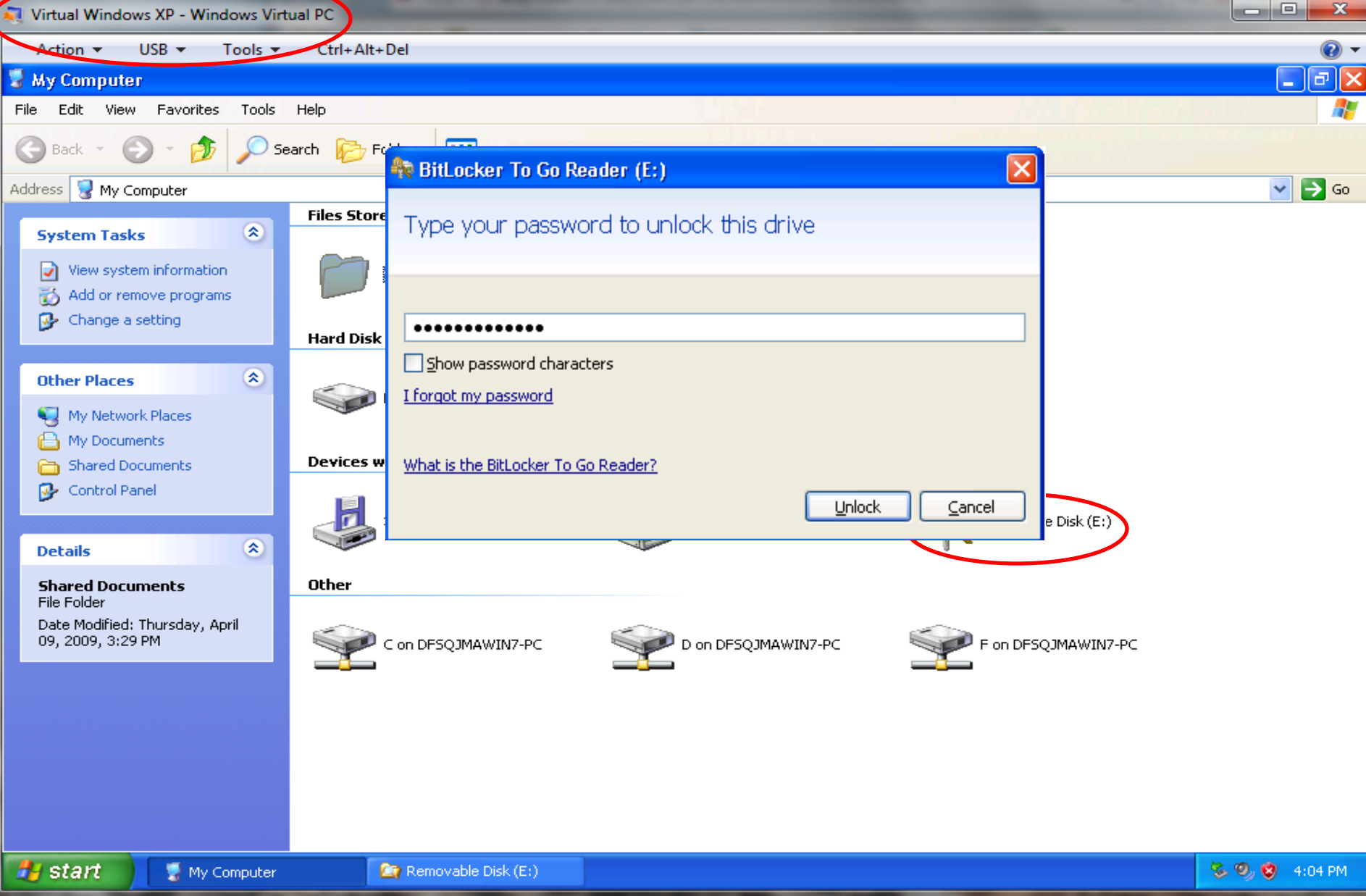

#### USB is now encrypted... Now what!?

🏘 BitLocker To Go Reader (E:) Which files do you want to use? ocker Prev Drag and drop files to this computer to view them. To G 🛅 🖬 Name 🔺 Date modified Type Plan to take over the world.txt 5/1/2009 4:16:28 PM Text Document BitLd )Q drive • This ck the ad encr and featu mack < > How do I use the BitLocker To Go Reader?

#### *Microsoft* Services

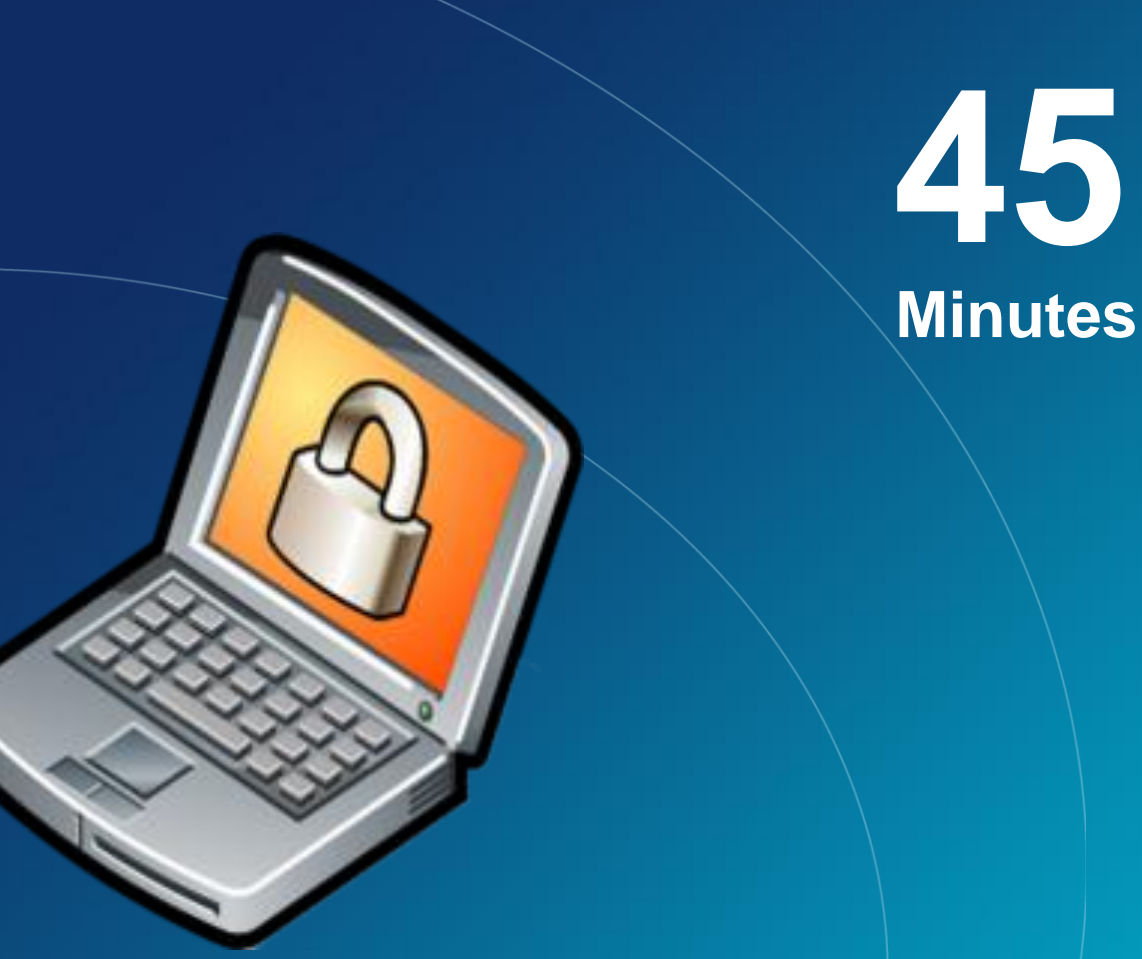

Enabling BitLocker with a Thumb drive as a startup key

## Exercise

LAW ENFORCEMENT SENSITIVE INFORMATION – DO NOT SHARE THESE MATERIALS ©2007 Microsoft Corporation – All Rights Reserved

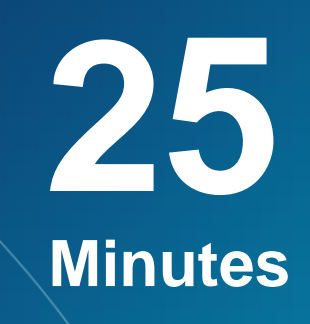

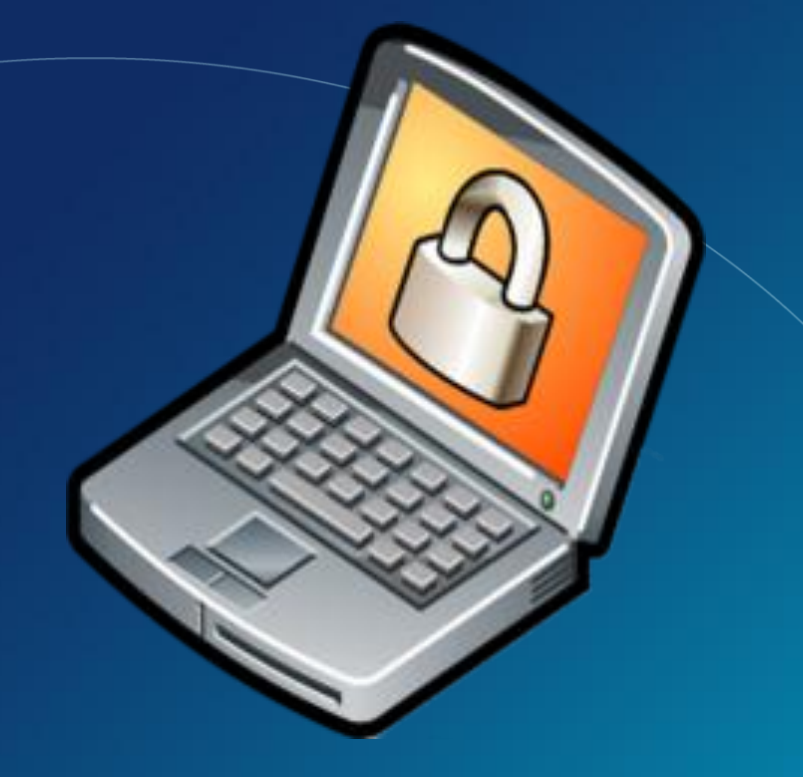

**Enabling BitLocker Encryption of a Thumb drive** 

## Exercise

LAW ENFORCEMENT SENSITIVE INFORMATION – DO NOT SHARE THESE MATERIALS ©2007 Microsoft Corporation – All Rights Reserved

# Microsoft<sup>®</sup> Services

## BitLocker Technical Details

### Exploration of Windows 7 Advanced Forensic Topics – Day 3

LAW ENFORCEMENT SENSITIVE INFORMATION – DO NOT SHARE THESE MATERIALS ©2007 Microsoft Corporation – All Rights Reserved
## What is BitLocker

 Review: BitLocker is a mechanism by which entire volumes of data can be secured in Windows 7:

- -Enterprise
- -Ultimate
- Why is this important?
  - -This mechanism helps to protect systems from offline attacks.
  - –Tell me again, how do we examine a suspect machine?

LAW ENFORCEMENT SENSITIVE INFORMATION – DO NOT SHARE THESE MATERIALS ©2007 Microsoft Corporation – All Rights Reserved

## How is BitLocker Implemented

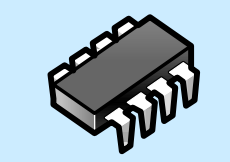

Use

of

Se

đ

Ш

<u>TPM Only</u> *"What it is."* <u>Protects against:</u> SW-only attacks <u>Vulnerable to</u>: HW attacks (including potentially "*easy*" HW attacks)

Dongle Only "What you have." Protects against: All HW attacks Vulnerable to: Losing dongle Pre-OS attacks \*\*\*\*\*\*

#### <u>TPM + PIN</u> *"What you know."* <u>Protects against:</u> Many HW attacks <u>Vulnerable to:</u> TPM breaking attacks

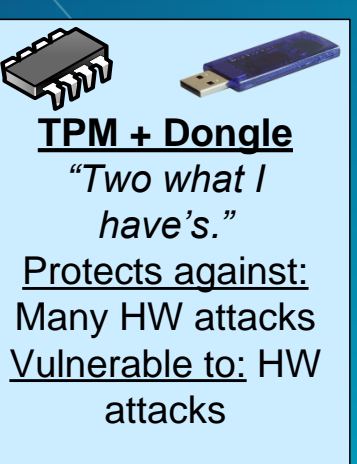

Security

## *Microsoft* Services

## BitLocker in Windows Vista

| Drive Type                 | Unlock<br>Methods                                                               | Recovery<br>Methods                                                                              | Management                                                     | Other requirements                                                                                                    |
|----------------------------|---------------------------------------------------------------------------------|--------------------------------------------------------------------------------------------------|----------------------------------------------------------------|----------------------------------------------------------------------------------------------------|
| Operating<br>System Drives | TPM<br>TPM+PIN<br>TPM+Startup<br>key<br>TPM+PIN+<br>Startup Key*<br>Startup key | Recovery<br>password<br>Recovery Key<br>Active<br>Directory<br>backup of<br>recovery<br>password | Group policy<br>controlled<br>options<br>presented to<br>users | Use of the BitLocker<br>Drive Preparation<br>Tool to create a<br>system partition<br>where boot files are<br>located.<br>System partition size:<br>1.5GB<br>System partition<br>assigned a drive<br>letter<br>NTFS file system. |
| Fixed Data<br>Drives*      | Automatic<br>unlocking                                                          | Same as OS<br>drive                                                                              | No policies                                                    | Operating System<br>drive must be<br>encrypted.<br>NTFS file system.                                                                                                    |

LAW ENFORCEMENT SENSITIVE INFORMATION – DO NOT SHARE THESE MATERIALS ©2007 Microsoft Corporation – All Rights Reserved

## BitLocker in Windows 7 Operating system drive overview

| Drive Type                 | Unlock<br>Methods                                                              | Recovery<br>Methods                                                                                                    | Management                                                                       | Other requirements                                                                                                    |
|----------------------------|--------------------------------------------------------------------------------|----------------------------------------------------------------------------------------------------|----------------------------------------------------------------------------------|----------------------------------------------------------------------------------------------------|
| Operating<br>System Drives | TPM<br>TPM+PIN<br>TPM+Startup<br>key<br>TPM+PIN+<br>Startup Key<br>Startup key | Recovery<br>password<br>Recovery Key<br>Active<br>Directory<br>backup of<br>recovery<br>password<br><b>Data</b><br><b>Recovery</b><br>Agent | Robust and<br>consistent<br>Group Policy<br>enforcement<br>Minimum Pin<br>Length | Drive preparation<br>fully integrated in<br>BitLocker setup.<br>System partition<br>size:<br>200MB without<br>WinRE<br>400MB with WinRE<br>System partition<br>letterless<br>NTFS file system. |

LAW ENFORCEMENT SENSITIVE INFORMATION – DO NOT SHARE THESE MATERIALS ©2007 Microsoft Corporation – All Rights Reserved

## BitLocker in Windows 7 Setup improvements

- Windows 7 is BitLocker ready
  - A separate system partition is now standard
  - -System partition is now letter-less and hidden
  - BitLocker Drive Preparation Tool now integrated into the BitLocker setup experience
- Improved setup experience

   Improved BitLocker setup wizard
   Windows RE will be moved if installed on O/S partition

LAW ENFORCEMENT SENSITIVE INFORMATION – DO NOT SHARE THESE MATERIALS ©2007 Microsoft Corporation – All Rights Reserved

## BitLocker in Windows 7 Specifications for split-loader configuration

| Windows RE | System Partition | OS             |
|------------|------------------|----------------|
| 250 MB     | 200 MB           | Remaining Disk |
| NTFS       | NTFS             | NTFS           |

Note: An additional 50MB is required on the recovery partition for volume snapshots during Complete PC backups

| System Partition/Windows RE | OS             |
|-----------------------------|----------------|
| 400 MB                      | Remaining Disk |
| NTFS                        | NTFS           |

LAW ENFORCEMENT SENSITIVE INFORMATION – DO NOT SHARE THESE MATERIALS ©2007 Microsoft Corporation – All Rights Reserved

## Windows 7 BitLocker To Go

| Drive Type       | Unlock<br>Methods | Recovery<br>Methods | Management     | Other requirements |  |  |  |  |
|------------------|-------------------|---------------------|----------------|--------------------|--|--|--|--|
| Removable data   | Passphrase        | Recovery            | Robust and     | File systems:      |  |  |  |  |
| drives           |                   | password            | consistent     | NTFS               |  |  |  |  |
|                  | Smart card        |                     | group policy   | FAT                |  |  |  |  |
| e.g.:            |                   | Recovery Key        | controls       | FAT32              |  |  |  |  |
| USB flash drives | Automatic         |                     |                | ExFAT              |  |  |  |  |
|                  | Unlocking         | Active              | Ability to     |                    |  |  |  |  |
| External Hard    |                   | Directory           | mandate        |                    |  |  |  |  |
| Drives           |                   | backup of           | encryption     |                    |  |  |  |  |
|                  |                   | recovery            | prior to       |                    |  |  |  |  |
|                  |                   | password            | granting write |                    |  |  |  |  |
|                  |                   |                     | access         |                    |  |  |  |  |
|                  |                   | Data                |                |                    |  |  |  |  |
|                  |                   | Recovery            |                |                    |  |  |  |  |
|                  |                   | Agent               |                |                    |  |  |  |  |
|                  |                   |                     |                |                    |  |  |  |  |

### *Microsoft* Services

## Windows 7 BitLocker To Go New unlock methods

- Roaming using a Passphrase
  - No specific hardware requirement
  - Easily roam inside and outside domains/organizations
  - Complexity and length requirements managed by Group Policy

Micros

## Windows 7 BitLocker To Go New unlock methods

Roaming using Smart Cards

- Leverages existing PKI infrastructure
- Requires specific hardware
- Can roam to any computer running Windows 7 or Server 2008 R2
- Uses much stronger keys than passphrase Roaming using a Passphrase

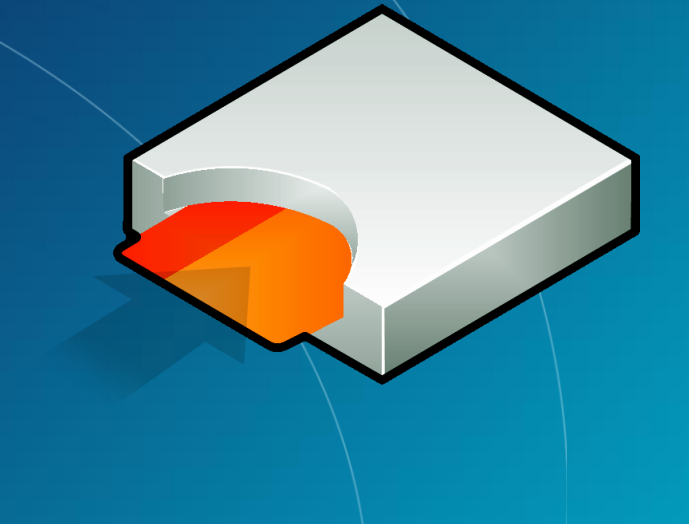

## *Microsoft* Services

## Windows 7 BitLocker To Go New recovery mechanism

- Data Recovery Agents (DRA)
  - Certificate-based key protector
    - >A certificate containing a public key is distributed through Group Policy and is applied to any drive that mounts
    - >The corresponding private key is held by a DRA in corpsec
  - Allows IT department to have a way to unlock all protected drives in an enterprise
  - Leverage existing PKI infrastructure
  - Saves space in AD same Key Protector on all drives
  - Also applies to O/S and fixed drives

LAW ENFORCEMENT SENSITIVE INFORMATION – DO NOT SHARE THESE MATERIALS ©2007 Microsoft Corporation – All Rights Reserved

## Windows 7 BitLocker To Go Managing BitLocker

- BitLocker from Windows Explorer
- Right click drives in Windows Explorer to:
  - Turn on BitLocker
  - Unlock a drive
  - Manage BitLocker

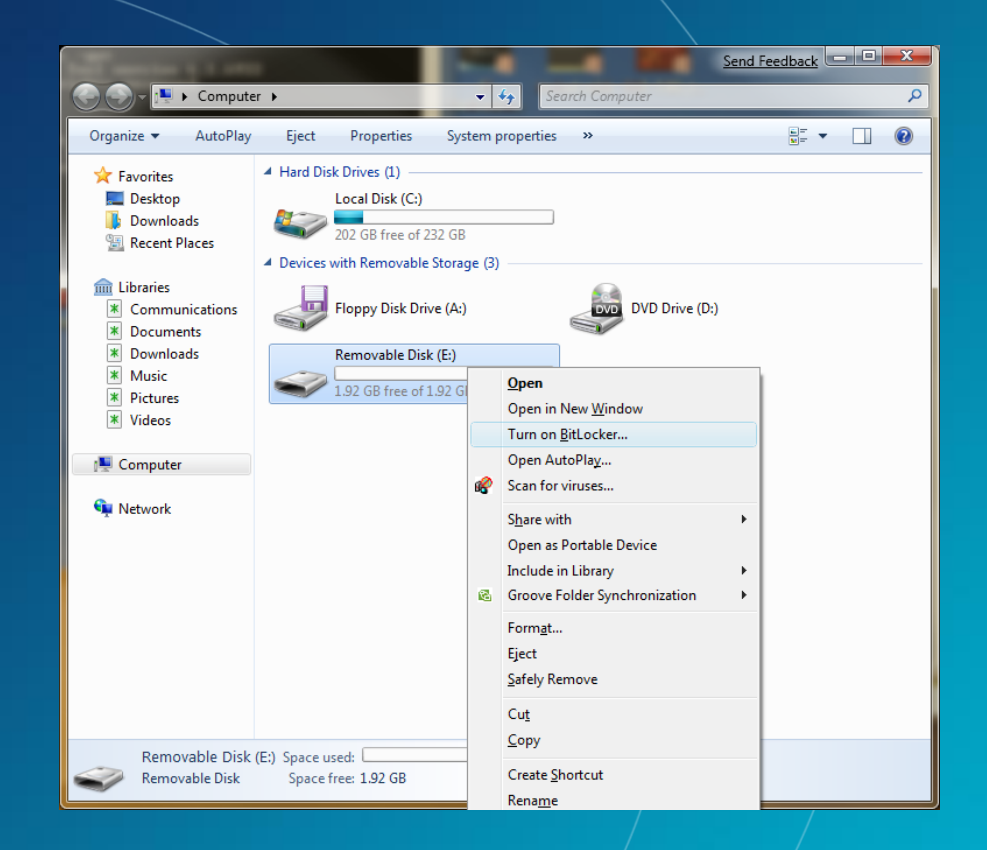

## *Microsoft* Services

## Windows 7 BitLocker To Go Managing BitLocker removable drives

## Data Drives

- Add, remove, or change their passphrase
- Add or remove a smart card
- Add or remove automatic unlocking
- Duplicate their recovery key/password

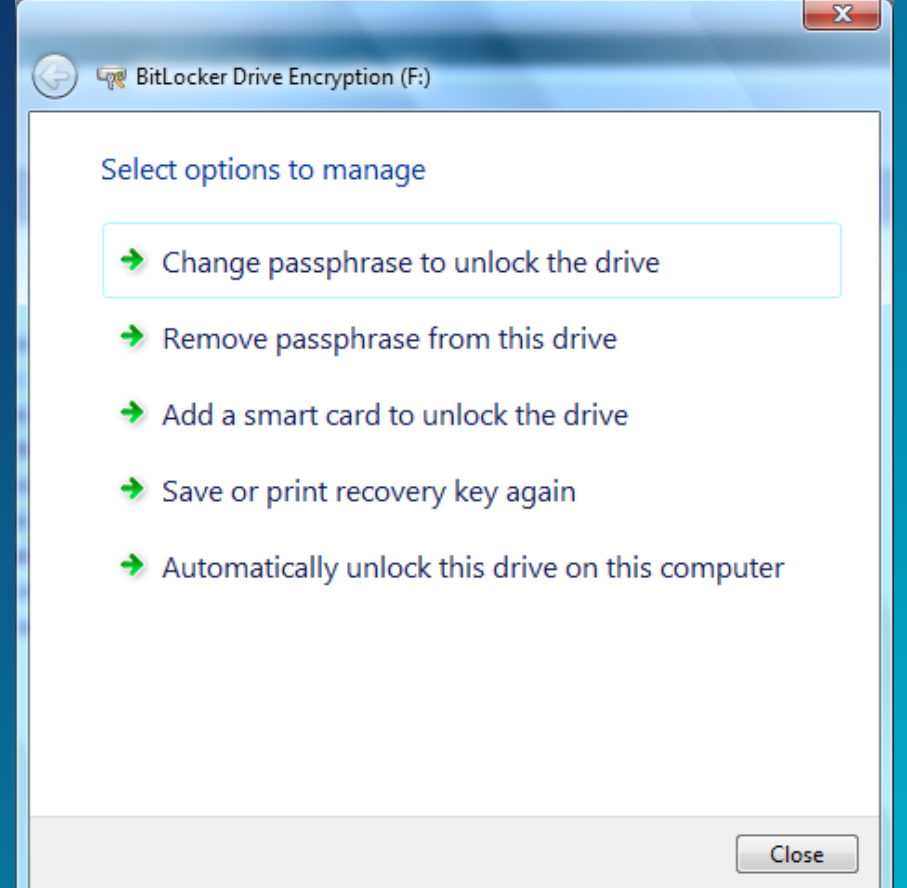

Windows 7 BitLocker To Go - Enterprise Mandating BitLocker on removable drives

Requiring BitLocker for removable data drives

 When this policy is enforced, all removable
 drives will require BitLocker protection in order
 to have write access

–As soon as a drive is plugged into a machine, a dialog is displayed to the user to either enable BitLocker on the device or only have read-only access

Microsoft

vices

## Windows 7 BitLocker To Go Mandating BitLocker on removable drives

- The user gets full RW access only after encryption is completed
- Users can alternatively enable BitLocker at a later time

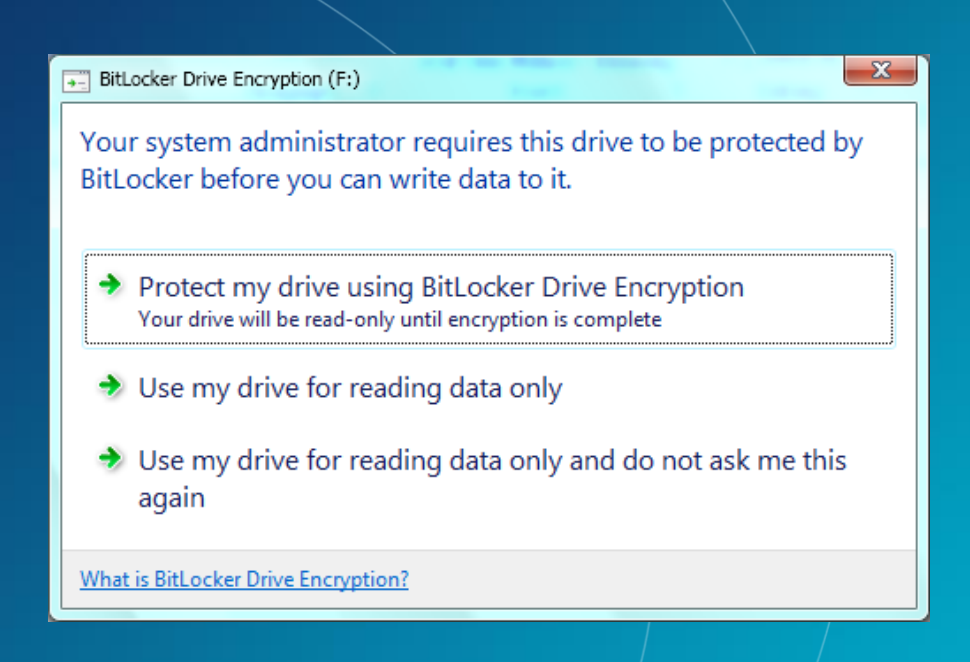

## *Microsoft* Services

LAW ENFORCEMENT SENSITIVE INFORMATION – DO NOT SHARE THESE MATERIALS ©2007 Microsoft Corporation – All Rights Reserved

## **Disk Layout and Key Storage**

#### Operating system volume Contains:

- encrypted OS
- encrypted page file
- encrypted temp files
- encrypted data
- encrypted hibernation file

4

3

Svstem

#### Where's the encryption key?

- SRK (Storage Root Key) contained in TPM
- SRK encrypts the VMK (Volume Master Key).
- VMK encrypts FVEK (Full Volume Encryption Key) – used for the actual data encryption.
- FVEK and VMK are stored encrypted on the Operating System Volume.

Operating System Volume

#### System volume contains:

- MBR
- Boot Manager
- Boot Utilities

### *Microsoft* Services

#### ....vE INFORMATION – DO NOT SHARE THESE MATERIALS

#### ©2007 Microsoft Corporation – All Rights Reserved

I AW ENFORCE

## **BitLocker Explained**

BitLocker can be implemented in a number of ways and can be thought of as a 2 phase approach to securing a machine
Phase 1: Pre-OS Validation
Phase 2: Full Volume Encryption

Note: Both phases may not be implemented depending on hardware and software versions

LAW ENFORCEMENT SENSITIVE INFORMATION – DO NOT SHARE THESE MATERIALS ©2007 Microsoft Corporation – All Rights Reserved

Some of the tenants of BitLocker

Once enabled the data on the drive is always encrypted unless the volume is decrypted
FVEVOL.SYS sits underneath the file system driver and performs all encryption / decryption
The drive is encrypted a sector at a time and supports sector sized from 512 – 8192 bytes

#### LAW ENFORCEMENT SENSITIVE INFORMATION – DO NOT SHARE THESE MATERIALS ©2007 Microsoft Corporation – All Rights Reserved

Once enabled the data on the drive is always encrypted unless the volume is decrypted

- The initial process of enabling BitLocker takes a while as all of the data on the disk is encrypted.
- There are 2 options once a drive is encrypted:

   Disabled: Volume is still encrypted but the VMK is stored in the clear (used for updates)
   Decrypt: Decrypting the drive completely

Microsoft

ervices

FVEVOL.SYS sits underneath the file system driver and performs all encryption / decryption

|               | Application        |
|---------------|--------------------|
| User Mode     |                    |
| Kernel Mode   |                    |
|               | File System Driver |
|               | <b>Evevol.svs</b>  |
|               |                    |
|               | Volume Manager     |
|               |                    |
| Physical Disk |                    |

 Once booted, Vista (and the user) sees no difference in experience

 The encryption / decryption happens at a lower level

### **Microsoft** Services

The drive is encrypted a sector at a time and supports sector sized from 512 – 8192 bytes

- It would be impractical to encrypt the entire drive as one blob not to mention unmanageable given the number of reads and writes
- BitLocker encrypts the drive a sector at a time so that only the sectors that are being read or written have to be manipulated.

LAW ENFORCEMENT SENSITIVE INFORMATION – DO NOT SHARE THESE MATERIALS ©2007 Microsoft Corporation – All Rights Reserved

## Microsoft<sup>®</sup> Services

# BitLocker Forensic View (Details and Artifacts in BitLocker Data)

Exploration of Windows Vista Advanced Forensic Topics – Day 3

LAW ENFORCEMENT SENSITIVE INFORMATION – DO NOT SHARE THESE MATERIALS ©2007 Microsoft Corporation – All Rights Reserved

- Despite the fact that BitLocker implements full volume encryption, there are a number of locations that contain clear text data
- The BIOS Parameter Block (BPB) is the first 54 bytes in the first sector of a volume and has volume "signature" data

Microsoft

vices

| Offset (h) | Offset (d) | Size | Field            | Required Value for BitLocker    |
|------------|------------|------|------------------|---------------------------------|
| 0x003      | 3          | 8    | Signature        | '-','F','V','E','-','F','S','-' |
| 0x00B      | 11         | 2    | BytesPerSector   |                                 |
| 0x00D      | 13         | 1    | SectorsPerCluste | One of 0x01, 0x02, 0x04, 0x08,  |
|            |            |      | r                | 0x10, 0x20, 0x40 or 0x80        |
| 0x00E      | 14         | 2    | ReservedClusters | 0x0000                          |
| 0x010      | 16         | 1    | FatCount         | 0x00                            |
| 0x011      | 17         | 2    | RootEntries      | 0x0000                          |
| 0x013      | 19         | 2    | Sectors          | 0x0000                          |
| 0x016      | 22         | 2    | SectorsPerFat    | 0x0000                          |
| 0x020      | 32         | 4    | LargeSectors     | 0x0000000                       |
| 0x038      | 56         | 8    | MetadataLcn      |                                 |

Microsoft

Services

- In addition to the data in the volume signature field, BitLocker stores copies of the metadata in other locations.
- First location is calculated with the following data from the signature field:

Microsoft

vices

MetadataLCN \* SectorsPerCluster \* BytesPerSector

| Offset<br>(h) | Offset<br>(d) | Size | Field     | Content                                                    |
|---------------|---------------|------|-----------|------------------------------------------------------------|
| 0x000         | 0             | 8    | Signature | '-','F','V','E','-','F','S','-'                            |
| 0x008         | 8             | 2    | Size      | Size of structure. Validation data follows this structure. |
| 0x002         | 2             | 10   | Version   | 0x0001 for current version.                                |
| 0x004         | 4             | 12   |           | Version specific content.                                  |

 Additionally a text string search for –FVE-FS- to find this location and verify the calculation

LAW ENFORCEMENT SENSITIVE INFORMATION – DO NOT SHARE THESE MATERIALS ©2007 Microsoft Corporation – All Rights Reserved

## **Examination of Physical Image - VISTA**

00000000 eb 52 90 2d 46 56 45 2d-46 53 2d 00 02 08 00 00 eR -- FVE-FS------00 00-3f 00 ff 00 00 e8 2e 00 ....ø.?.v.e. 00000016 00 f8 00 00 00 00 00000032 00 00-ff 37 25 02 00 00 00 00 80 00 00 80 00 ................ 00000048 00 0c 00 00 00-26 17 00 00 00 00 00 00 00 00 00 00 00-9b 3a 85 90 6b 85 90 6e ö · · · · · · · · 00000064 f6 00 00

- Viewing the volume signature in your favorite forensic tool makes the issue very clear
- Notice the signature "-FVE-FS-"

LAW ENFORCEMENT SENSITIVE INFORMATION – DO NOT SHARE THESE MATERIALS ©2007 Microsoft Corporation – All Rights Reserved

000000000 eb 58 90 2d 46 56 45 2d-46 53 2d 00 02 08 00 00 EX - FVE-FS 000000010 00 **F**8 00-3f 00 ff 28 03 00 00 -00 -00 00 ····ø··?·ÿ·· 000000020100 ....à.... 00 - 0000 00 00 00 00 00 e0  $1 \pm 00$ 00 00 00 0.0 000000030 00

- Viewing the volume signature in your favorite forensic tool makes the issue very clear
- Notice the signature "-FVE-FS-"

LAW ENFORCEMENT SENSITIVE INFORMATION – DO NOT SHARE THESE MATERIALS ©2007 Microsoft Corporation – All Rights Reserved

## Examination of Physical Image – BL To Go DOS – IS THIS RIGHT?

| 00000000 | 33         | $\mathbf{c}0$ | 8e            | d0            | $\mathbf{bc}$          | 00            | 7c                     | fb-50 | 07            | 50            | 1f            | fc            | $\mathbf{be}$          | 1b            | 7c                     | 3À ·Ð‰ · ûP ·P ·ü‰ ·     |
|----------|------------|---------------|---------------|---------------|------------------------|---------------|------------------------|-------|---------------|---------------|---------------|---------------|------------------------|---------------|------------------------|--------------------------|
| 00000010 | bf         | 1b            | 06            | 50            | 57                     | $\mathbf{b9}$ | e5                     | 01-f3 | <b>a</b> 4    | $\mathbf{cb}$ | $\mathbf{bd}$ | $\mathbf{be}$ | 07                     | b1            | 04                     | ¿··PW¹å ó¤Ë₩¾·±·         |
| 00000020 | 38         | 6e            | 00            | 7c            | 09                     | 75            | 13                     | 83-c5 | 10            | e2            | <b>f</b> 4    | $\mathbf{cd}$ | 18                     | $\mathbf{8b}$ | <b>f</b> 5             | 8n· ·u··Å·âôÍ··õ         |
| 00000030 | 83         | <b>c6</b>     | 10            | 49            | 74                     | 19            | 38                     | 2c-74 | f6            | <b>a</b> 0    | b5            | 07            | $\mathbf{b4}$          | 07            | 8b                     | ·Æ·It·8,töµ·´··          |
| 00000040 | f0         | $\mathbf{ac}$ | 3c            | 00            | 74                     | $\mathbf{fc}$ | $\mathbf{b}\mathbf{b}$ | 07-00 | $\mathbf{b4}$ | 0e            | $\mathbf{cd}$ | 10            | $\mathbf{e}\mathbf{b}$ | f2            | 88                     | ð⊸<∘tü»··í·Í·ëò·         |
| 00000050 | 4e         | 10            | <b>e</b> 8    | 46            | 00                     | 73            | 2a                     | fe-46 | 10            | 80            | 7e            | 04            | $0\mathbf{b}$          | 74            | 0b                     | N·èF·s*þF··~·t·          |
| 00000060 | 80         | 7e            | 04            | 0c            | 74                     | 05            | <b>a</b> 0             | b6-07 | 75            | <b>d</b> 2    | 80            | 46            | 02                     | 06            | 83                     | <u>·~··t· ¶·</u> uÒ·F··· |
| 00000070 | 46         | 80            | 06            | 83            | 56                     | 0a            | 00                     | e8-21 | 00            | 73            | 05            | <b>a</b> 0    | $\mathbf{b6}$          | 07            | $\mathbf{e}\mathbf{b}$ | F···V··è! ·s· ¶·ë        |
| 08000000 | bc         | 81            | 3e            | fe            | 7d                     | 55            | aa                     | 74-0b | 80            | 7e            | 10            | 00            | 74                     | <b>c8</b>     | <b>a</b> 0             | ¼·>þ}U⁴t··~·tÈ           |
| 00000090 | <b>b</b> 7 | 07            | $\mathbf{eb}$ | <b>a</b> 9    | 8b                     | fc            | 1e                     | 57-8b | <b>f</b> 5    | $\mathbf{cb}$ | $\mathbf{bf}$ | 05            | 00                     | 8a            | 56                     | ··ë©·ü·₩·õË;···V         |
| 000000a0 | 00         | b4            | 80            | $\mathbf{cd}$ | 13                     | 72            | 23                     | 8a-c1 | 24            | 3f            | 98            | 8a            | de                     | 8a            | fc                     | ·´·Í·r#·Á\$?··₽·ü        |
| 000000b0 | 43         | £7            | e3            | 8b            | d1                     | 86            | d6                     | b1-06 | <b>d2</b>     | ee            | 42            | £7            | e2                     | 39            | 56                     | C÷ã ·Ñ ·Ö± ·ÒîB÷â9V      |
| 000000c0 | 0a         | 77            | 23            | 72            | 05                     | 39            | 46                     | 08-73 | 1c            | <b>b8</b>     | 01            | 02            | $\mathbf{b}\mathbf{b}$ | 00            | 7c                     | ·w#r·9F·s·,··»·          |
| 000000d0 | 8b         | 4e            | 0.2           | <b>8b</b>     | 56                     | 00            | $\mathbf{cd}$          | 13-73 | 51            | 4f            | 74            | 4e            | 32                     | e4            | 8a                     | ·N··V·Í·sQOtN2ä·         |
| 000000e0 | 56         | 00            | $\mathbf{cd}$ | 13            | $\mathbf{e}\mathbf{b}$ | e4            | 8a                     | 56-00 | 60            | bb            | aa            | 55            | $\mathbf{b4}$          | 41            | $\mathbf{cd}$          | V·Í·ëä·V·`≫ªU′AÍ         |

**Microsoft** 

Services

- Viewing the volume signature in your favorite forensic tool makes the issue very clear
- Notice the signature "FVE!"

## Examination of Physical Image – BL To Go NTFS

| 00000000 | eb         | 58            | 90         | <b>2d</b>              | 46         | 56            | 45        | 2d-46 | 53                     | 2d         | 00            | 02            | 80            | 00            | 00            | ëX FVE-FS          |
|----------|------------|---------------|------------|------------------------|------------|---------------|-----------|-------|------------------------|------------|---------------|---------------|---------------|---------------|---------------|--------------------|
| 00000010 | 00         | 00            | 00         | 00                     | 00         | f8            | 00        | 00-3f | 00                     | ff         | 00            | 20            | 00            | 00            | 00            | ····ø··?·ÿ· ···    |
| 00000020 | 00         | 00            | 00         | 00                     | e0         | 1f            | 00        | 00-00 | 00                     | 00         | 00            | 00            | 00            | 00            | 00            | ••••à••••••        |
| 00000030 | 01         | 00            | 06         | 00                     | 00         | 00            | 00        | 00-00 | 00                     | 00         | 00            | 00            | 00            | 00            | 00            |                    |
| 00000040 | 80         | 00            | 29         | 00                     | 00         | 00            | 00        | 4e-4f | 20                     | 4e         | 41            | 4d            | 45            | 20            | 20            | ··) ····NO NAME    |
| 00000050 | 20         | 20            | 46         | 41                     | 54         | 33            | 32        | 20-20 | 20                     | 33         | <b>c</b> 9    | 8e            | <b>d1</b>     | $\mathbf{bc}$ | <b>f4</b>     | FAT32 3É ∙Ñ≯4Ô     |
| 00000060 | 7b         | 8e            | c1         | 8e                     | <b>d</b> 9 | $\mathbf{bd}$ | 00        | 7c-a0 | $\mathbf{fb}$          | 7 <b>d</b> | $\mathbf{b4}$ | 7 <b>d</b>    | $\mathbf{8b}$ | f0            | $\mathbf{ac}$ | {·Á·Ùችs·  û}´}·ð–, |
| 00000070 | 98         | 40            | 74         | 0c                     | 48         | 74            | 0e        | b4-0e | $\mathbf{b}\mathbf{b}$ | 07         | 00            | $\mathbf{cd}$ | 10            | $\mathbf{eb}$ | ef            | ·@t·Ht·´·»··Í·ëï   |
| 08000000 | <b>a</b> 0 | $\mathbf{fd}$ | 7 <b>d</b> | $\mathbf{e}\mathbf{b}$ | e6         | $\mathbf{cd}$ | 16        | cd-19 | 00                     | 00         | 00            | 00            | 00            | 00            | 00            | ý}ëæÍ·Í·····       |
| 00000090 | 00         | 00            | 00         | 00                     | 00         | 00            | 00        | 00-00 | 00                     | 00         | 00            | 00            | 00            | 00            | 00            |                    |
| 000000a0 | 3b         | <b>d6</b>     | 67         | 49                     | 29         | 2e            | <b>d8</b> | 4a-83 | 99                     | f6         | <b>a</b> 3    | 39            | e3            | d0            | 01            | ;ÖgI).ØJ··ö£9ãĐ·   |
| 000000Ъ0 | 00         | 00            | 10         | 02                     | 00         | 00            | 00        | 00-00 | e0                     | 47         | 29            | 00            | 00            | 00            | 00            | •••••àG) ••••      |

 Viewing the volume signature in your favorite forensic tool makes the issue very clear

**Microsoft** 

Services

Notice the signature "-FVE-FS-"

## Examination of the BEK File

• We can also see the Recovery Key ID number (i.e. the GUID like name of the BEK file)

Offset 56(d), Length 4 bytes (Reversed) Offset 60(d), Length 2 bytes (Reversed) Offset 62(d), Length 2 bytes (Reversed) Offset 64(d), Length 2 bytes (Forward) Offset 66(d), Length 6 bytes (Forward)

LAW ENFORCEMENT SENSITIVE INFORMATION – DO NOT SHARE THESE MATERIALS ©2007 Microsoft Corporation – All Rights Reserved

## Examination of the BEK File

Recovery Key: ID: {7C6CA4B3·F630·4BE2·A23E-5CF79BADA160} External Key File Name: 7C6CA4B3-F630-4BE2-A23E-5CF79BADA160.BEK

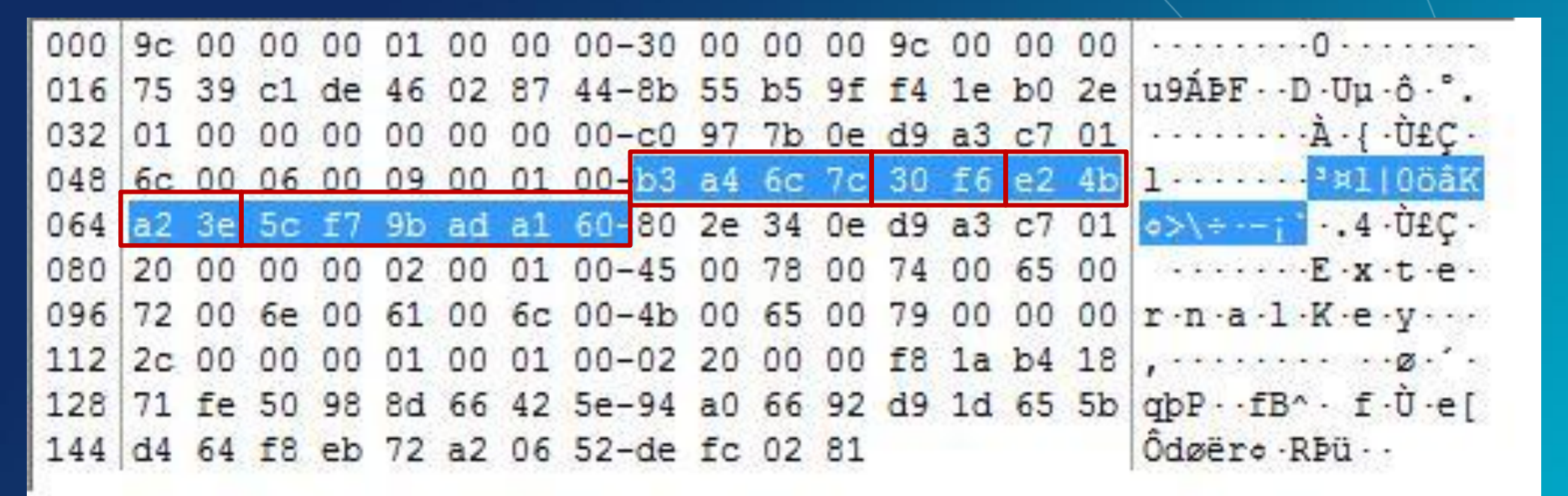

LAW ENFORCEMENT SENSITIVE INFORMATION – DO NOT SHARE THESE MATERIALS ©2007 Microsoft Corporation – All Rights Reserved

## Examination of the BEK File

When implementing BitLocker with a Startup Key (USB drive or encrypting a data volume) we can get additional information from the file itself.
Date of key generation
Time of key generation

Offset 72(d), Length 8 bytes (Little endian)

LAW ENFORCEMENT SENSITIVE INFORMATION – DO NOT SHARE THESE MATERIALS ©2007 Microsoft Corporation – All Rights Reserved

## BitLocker Investigative Impact

What do investigators have on our side?

- -BitLocker is only available in Windows Enterprise and Ultimate SKUs
- BitLocker has a number of "Recovery" scenarios that we can exploit
- -Encryption is "scary" to users (even criminals)
- BitLocker, at its core, is a password technology, we simply have to get the password from our suspect or surroundings

Microsoft

Services

## **BitLocker Investigative Impact**

What do investigators have on our side?

- We are investigators, and should be aware if our suspect is using encryption technology prior to entry
- BitLocker in the Enterprise should have a high likelihood of recovery information availability
- BitLocker protected drives can be mounted and examined forensically if we can get in

**Microsoft** 

Services

-We are the good guys!

## BitLocker Investigative Impact

What do investigators have working against us?

- BitLocker has very low user interaction after the initial setup
- BitLocker has <5% overhead on performance</li>
- –If used in the TPM + PIN scenario, we need the user to provide the PIN or recovery info

Microsoft

ervices

–If used in the TPM + USB scenario, we need the USB drive or user supplied recovery info
# BitLocker Investigative Impact

 What do investigators have working against us?
 BitLocker uses US Government grade encryption in 128 bit or 256 bit AES keying

 BitLocker operates at a lower level of the OS so security technologies can be layered (EFS)

# **BitLocker Investigative Impact**

- Introduction of this security technology in Windows Vista and Windows 7 does not amount to an overwhelming blow to the efforts of law enforcement
- As has been true throughout history the dumb criminals will be easy to catch and the smart ones harder...

LAW ENFORCEMENT SENSITIVE INFORMATION – DO NOT SHARE THESE MATERIALS ©2007 Microsoft Corporation – All Rights Reserved

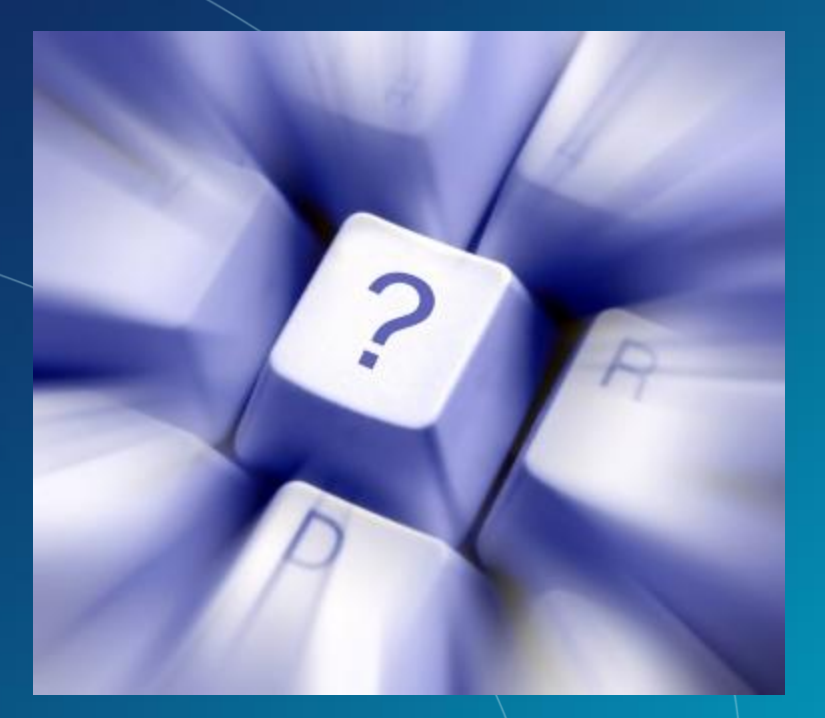

# Questions?

LAW ENFORCEMENT SENSITIVE INFORMATION – DO NOT SHARE THESE MATERIALS ©2007 Microsoft Corporation – All Rights Reserved

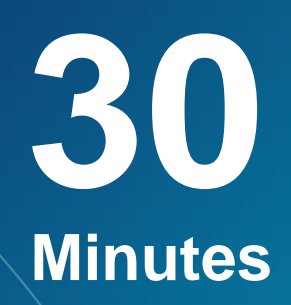

**Enabling BitLocker on Data volumes** 

**Exercise** 6

LAW ENFORCEMENT SENSITIVE INFORMATION – DO NOT SHARE THESE MATERIALS ©2007 Microsoft Corporation – All Rights Reserved

# Microsoft<sup>®</sup> Services

# Mounting BitLocker Protected Volumes

# Exploration of Windows 7 Advanced Forensic Topics – Day 3

LAW ENFORCEMENT SENSITIVE INFORMATION – DO NOT SHARE THESE MATERIALS ©2007 Microsoft Corporation – All Rights Reserved

# Requirements – NEED TO TEST Versions

- Examiner System must be running either Windows Win 7 Enterprise or Ultimate
- BitLocker does NOT have to be enabled on the Examiner system
- All obvious write protection mechanisms should be in place – Forensics 101

Microsoft

ervices

 Investigators can use the recovery mechanisms built into the BitLocker mechanism to access the protected drive

Just like EFS

WE STILL NEED THE PASSWORD!!!

LAW ENFORCEMENT SENSITIVE INFORMATION – DO NOT SHARE THESE MATERIALS ©2007 Microsoft Corporation – All Rights Reserved

# Physical Mount

 Install the "suspect" drive as a secondary drive through a write blocker

Microsoft

ervices

- –Boot to a BitLocker capable version of Win 7
- -Access the BitLocker MMC
- -You should see the "suspect" drive
- Use the BitLocker recovery process to temporarily access the data

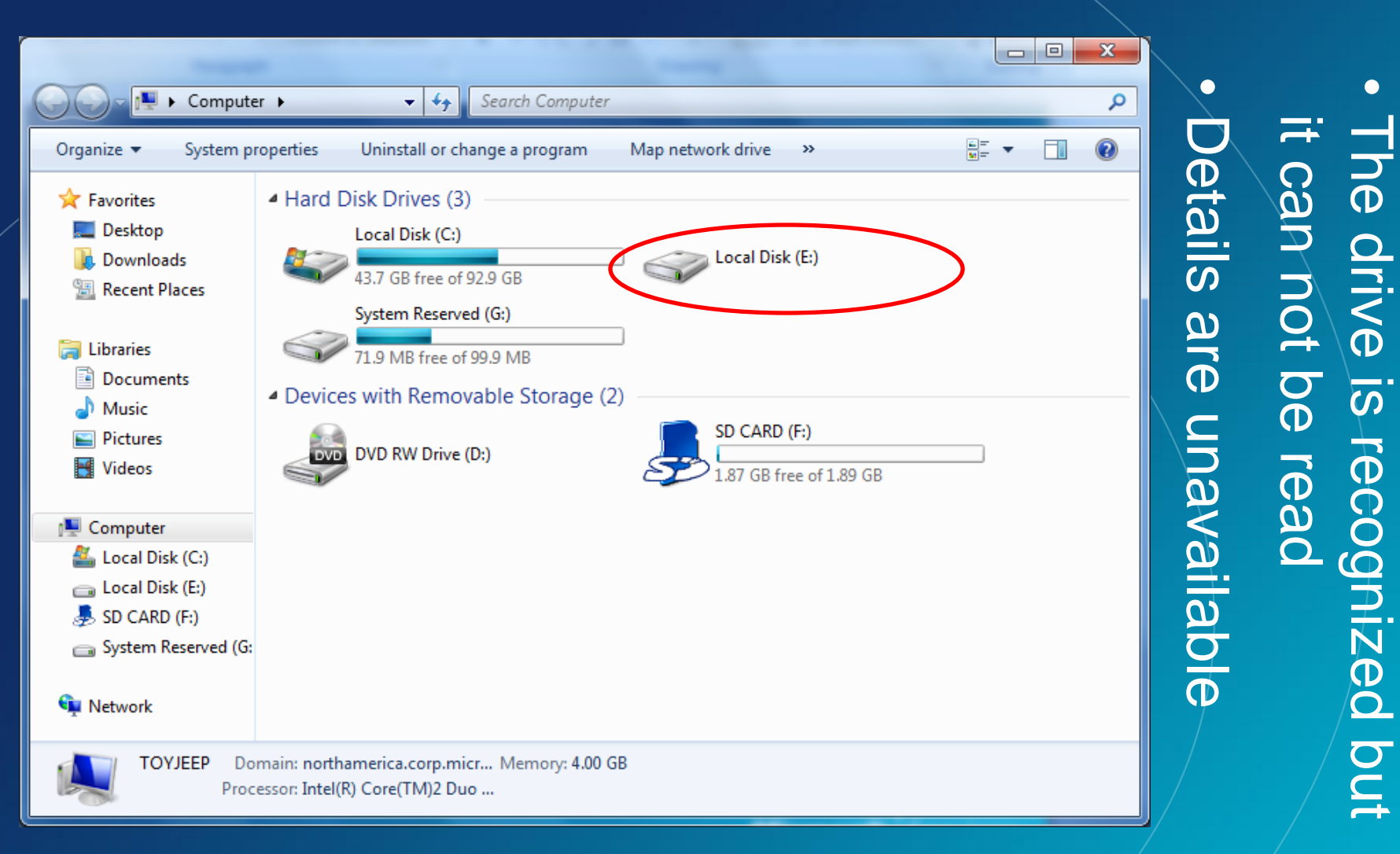

### **Microsoft** Services

but

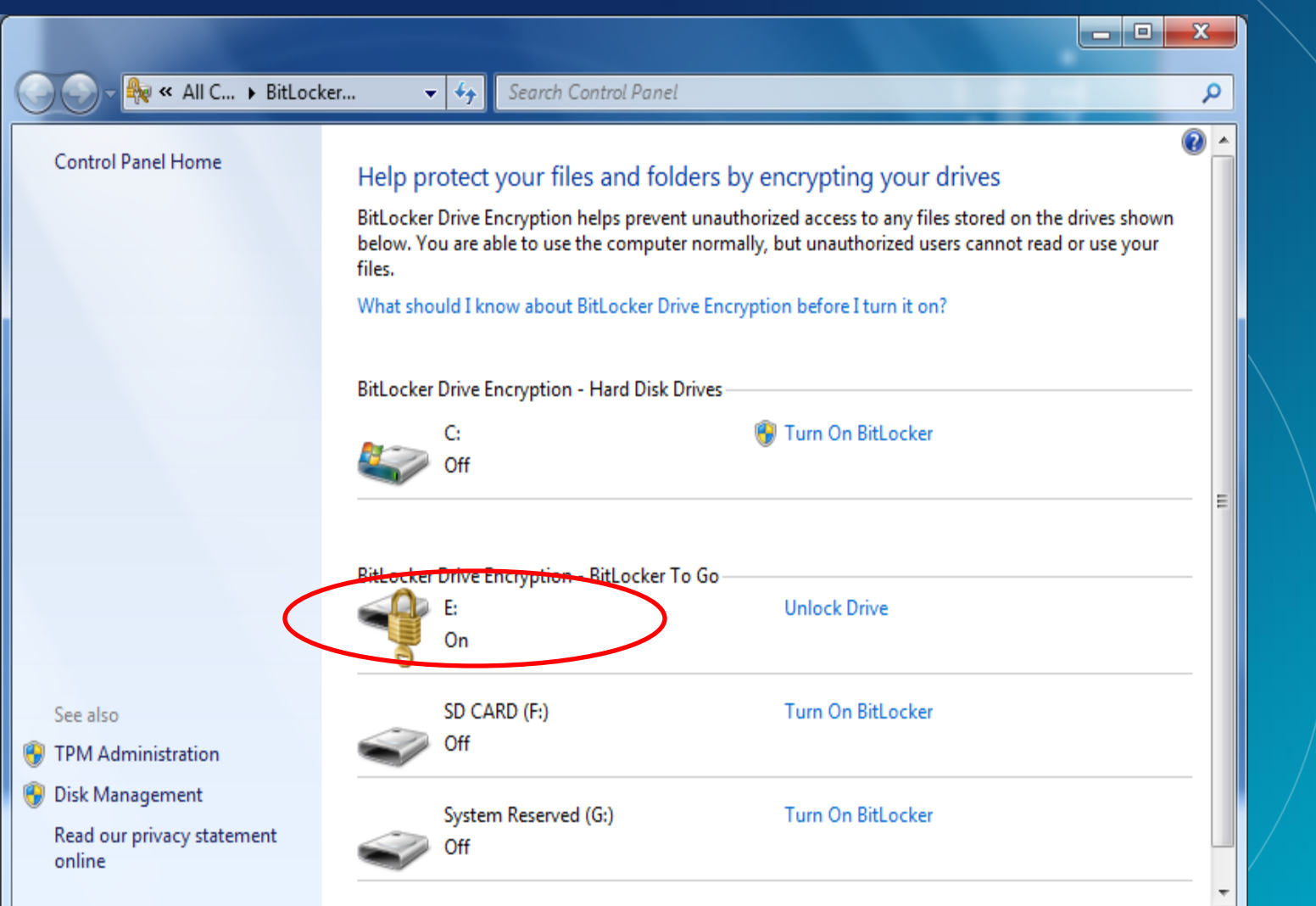

Sees The BitLocker MMC is sees the drive as protected "Unlock"

Services

Microsoft

LAW ENFORCEMENT SENSITIVE INFORMATION – DO NOT SHARE THESE MATERIALS

### ©2007 Microsoft Corporation – All Rights Reserved

RitLocker Drive Encryption (E:)

### Unlock this drive using your recovery key

If you don't remember your password or you don't have your smart card, you can use your recovery key to unlock the drive.

Your recovery key was created when BitLocker was first set up. The recovery key might have been saved or printed, or you might need to get it from your system administrator (depending on your company's security policy).

Your recovery key can be identified by: FB9F85C2

Get the key from a <u>USB</u> flash drive

<u>Type the recovery key</u>

Cancel

х

# Choose password format "USB Key" or "Manually"

### **Microsoft** Services

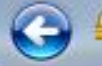

😽 BitLocker Drive Encryption (E:)

### Enter your recovery key

Type your BitLocker recovery key:

340901-698401-497618-629145-370920-363638-277310-585552

Less information

Full BitLocker recovery key identification: FB9F85C2-9136-47B0-86A8-EB5C43D4AF72

Next Cancel

X

We have the Recovery Password so we type it Б Kev

# **Microsoft** Services

RitLocker Drive Encryption (E:)

### You now have temporary access to this drive

The drive is unlocked but it will be locked again if you remove it or turn off your computer.

You should change your password or your unlocking method by clicking Manage BitLocker.

### Manage BitLocker

<u>F</u>inish

x

# "You can now temporarily access this drive"

# **Microsoft** Services

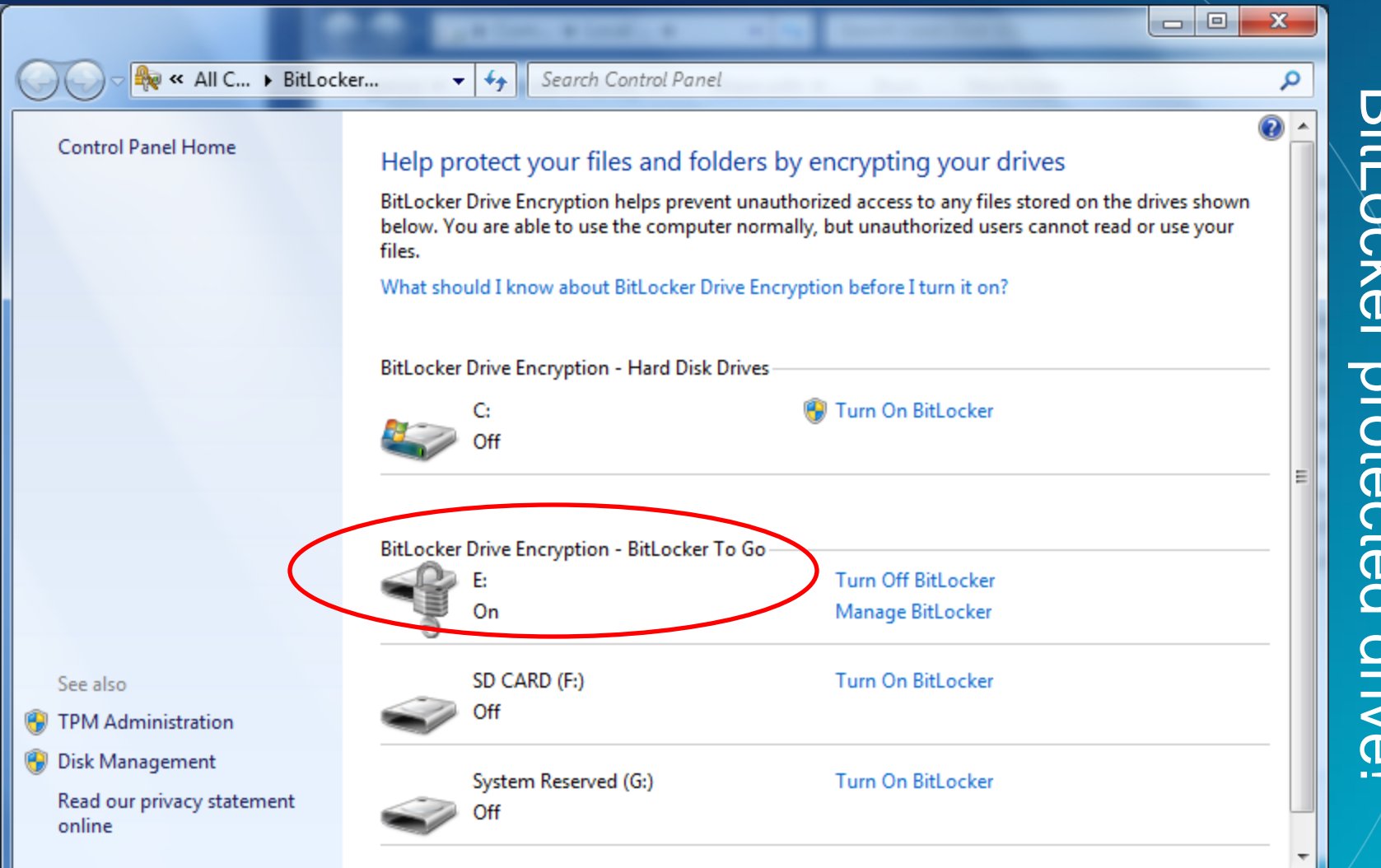

LAW ENFORCEMENT SENSITIVE INFORMATION – DO NOT SHARE THESE MATERIALS ©2007 Microsoft Corporation – All Rights Reserved Services

**Microsoft** 

| Compute                                                                                                    | r 🕨 👻 🎸 Search Computer                                                                                                    |                                                                                                    |                  | •                                    |
|----------------------------------------------------------------------------------------------------|----------------------------------------------------------------------------------------------------|----------------------------------------------------------------------------------------------------|------------------|--------------------------------------|
| Organize  System pr  Favorites  Desktop  Downloads  Recent Places  Libraries  Documents  Music  Pictures  Videos         | <ul> <li>Search Computer</li> <li>Search Computer</li> <li>Search Computer</li> <li>Search Computer</li> <li>Hard Disk Drives (3)</li> <li>Local Disk (C:)</li> <li>Local Disk (C:)</li> <li>43.7 GB free of 92.9 GB</li> <li>System Reserved (G:)</li> <li>T1.9 MB free of 99.9 MB</li> <li>Devices with Removable Storage (2)</li> <li>DVD RW Drive (D:)</li> </ul> | Map network drive<br>Local Disk (E:)<br>9.17 GB free of 15.5 GB<br>SD CARD (F:)<br>1.87 GB free of 1.89 GB | process the driv | Drive details are<br>available and w |
| Computer<br>Local Disk (C:)<br>Local Disk (E:)<br>SD CARD (F:)<br>System Reserved (G:<br>Network<br>TOYJEEP Dor<br>Proce | main: northamerica.corp.micr Memory: 4.00 GB<br>essor: Intel(R) Core(TM)2 Duo                                                                                                    |                                                                                                    |                  | e can                                |
| LAW ENFORCEMENT SE                                                                                                    | NSITIVE INFORMATION – DO NOT SHAR                                                                                                    | E THESE MATERIALS                                                                                          | Microsoft        | Services                             |

©2007 Microsoft Corporation – All Rights Reserved

# Bitlocker "Cold Boot" attack?

| 🕵 Prevent memory o     | verwrite on restar | :                      | Passi listo lis |                                                                     |                                                                                                    |                                                                                                    |                                                                                 |                                                                                |                                                                                |                                                                                        |                                                     |                                                                                     |                                                                    |                    | x |
|------------------------|--------------------|------------------------|-----------------|---------------------------------------------------------------------|----------------------------------------------------------------------------------------------------|----------------------------------------------------------------------------------------------------|---------------------------------------------------------------------------------|--------------------------------------------------------------------------------|--------------------------------------------------------------------------------|----------------------------------------------------------------------------------------|-----------------------------------------------------|-------------------------------------------------------------------------------------|--------------------------------------------------------------------|--------------------|---|
| Prevent memory         | overwrite on resta | t                      | Previous Sett   | ting                                                                | <u>N</u> ext Setti                                                                                                    | ing                                                                                                    |                                                                                 |                                                                                |                                                                                |                                                                                        |                                                     |                                                                                     |                                                                    |                    |   |
| Not <u>C</u> onfigured | Comment:           |                        |                 |                                                                     |                                                                                                    |                                                                                                    |                                                                                 |                                                                                |                                                                                |                                                                                        |                                                     |                                                                                     |                                                                    |                    | * |
| Enabled                |                    |                        |                 |                                                                     |                                                                                                    |                                                                                                    |                                                                                 |                                                                                |                                                                                |                                                                                        |                                                     |                                                                                     |                                                                    |                    |   |
| Disabled               | _                  |                        |                 |                                                                     |                                                                                                    |                                                                                                    |                                                                                 |                                                                                |                                                                                |                                                                                        |                                                     |                                                                                     |                                                                    |                    | Ŧ |
|                        | Supported on:      | At least Windows Vista |                 |                                                                     |                                                                                                    |                                                                                                    |                                                                                 |                                                                                |                                                                                |                                                                                        |                                                     |                                                                                     |                                                                    |                    | * |
| Options:               |                    |                        |                 | Help:                                                               |                                                                                                    |                                                                                                    |                                                                                 |                                                                                |                                                                                |                                                                                        |                                                     |                                                                                     |                                                                    |                    |   |
|                        |                    |                        |                 | This pr<br>This pr<br>used to<br>Prever<br>exposi<br>If you<br>when | olicy setting<br>olicy setting<br>o encrypt da<br>enable this p<br>iting memor<br>ng BitLocker<br>disable or do<br>the compute | controls c<br>is applied<br>ita. This po<br>policy setti<br>ry overwrit<br>r secrets.<br>o not confi<br>er restarts. | computer r<br>when you<br>olicy settin<br>ng, memo<br>e may imp<br>igure this p | restart pe<br>i turn on<br>ig applies<br>pry will ne<br>prove res<br>policy se | rformanc<br>BitLocker<br>s only who<br>ot be over<br>tart perfo<br>tting, BitL | e at the risk<br>. BitLocker<br>en BitLocke<br>written wh<br>rmance but<br>ocker secre | k of ex<br>secret<br>er prot<br>t will i<br>ets are | posing Bitl<br>ts include k<br>ection is er<br>computer<br>ncrease the<br>removed f | Locker s<br>:ey mat<br>nabled.<br>r restart<br>e risk of<br>from m | secrets.<br>terial |   |
|                        |                    |                        |                 |                                                                     |                                                                                                    |                                                                                                    |                                                                                 |                                                                                |                                                                                | OK                                                                                     |                                                     | Cancel                                                                              |                                                                    | <u>A</u> pply      |   |

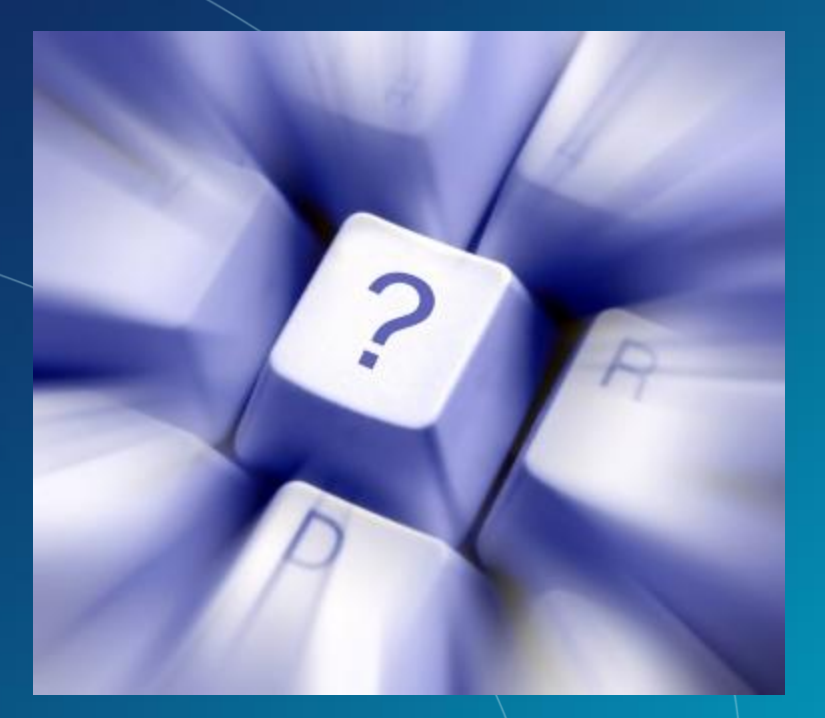

# Questions?

LAW ENFORCEMENT SENSITIVE INFORMATION – DO NOT SHARE THESE MATERIALS ©2007 Microsoft Corporation – All Rights Reserved

# Microsoft<sup>®</sup> Services

# Tools for Dealing with BitLocker Evidence

Exploration of Windows 7 Advanced Forensic Topics – Day 3

LAW ENFORCEMENT SENSITIVE INFORMATION – DO NOT SHARE THESE MATERIALS ©2007 Microsoft Corporation – All Rights Reserved

# **BitLocker Aware Forensic Tools**

 Some tools already handle disk images of encrypted drives provided the investigator has recovery or startup key material

# Alternatives

- If the tool used does not support BitLocker, an investigator should obtain 2 images of the suspect system
  - –Physical To allow for booting and testing
  - -Logical To allow for examination in the tool

Microsoft

ervices

# Alternatives

 The increase in use of encryption and the number of most technically savvy criminal necessitates the move from traditional offline only forensic to a hybrid online / offline approach where two sets of data are collected and examined.

# Microsoft<sup>®</sup> Services

# Dealing with BitLocker on a Live System

Exploration of Windows Vista Advanced Forensic Topics – Day 3

LAW ENFORCEMENT SENSITIVE INFORMATION – DO NOT SHARE THESE MATERIALS ©2007 Microsoft Corporation – All Rights Reserved

# Manage-BDE

In Vista this tool was a script. Manage-BDE.WSF

- In Win7 it was converted to an EXE.
- C:\Windows\System32\Manage-BDE.exe
- Manage-BDE and Repair tool are now part of Windows PE, Windows RE and Windows 7

Microsoft

ervices

# Manage-BDE

 This tool can manage every aspect of BitLocker on a system

- -Encrypt drives
- -Lock and Unlock drives
- -Decrypt drives
- -Manage BitLocker Keys
- -View Recovery Key information

### LAW ENFORCEMENT SENSITIVE INFORMATION – DO NOT SHARE THESE MATERIALS ©2007 Microsoft Corporation – All Rights Reserved

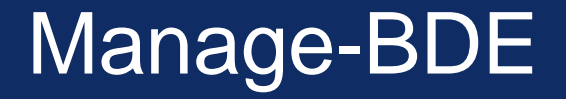

Viewing if BitLocker is enabled on any drive on a live system:

Note: You must run as Administrator

manage-bde -status

LAW ENFORCEMENT SENSITIVE INFORMATION – DO NOT SHARE THESE MATERIALS ©2007 Microsoft Corporation – All Rights Reserved

# Manage-BDE

C:\Windows\system32>manage-bde -status BitLocker Drive Encryption: Configuration Tool version 6.1.7072 Copyright (C) Microsoft Corporation. All rights reserved. Disk volumes that can be protected with Volume **BitLocker Drive Encryption:** Volume D: [] [Data Volume] Size: 1.89 GB BitLocker Version: None Conversion Status: Fully Decrypted Percentage Encrypted: 0% Encryption Method: None Protection Status: Protection Off Lock Status: Unlocked **Encryption State** Identification Field: None Automatic Unlock: Disabled Key Protectors None Found Volume C: [] [OS Volume] Size: 144.02 GB BitLocker Version: Windows 7 Conversion Status: Fully Encrypted Percentage Encrypted: 100% Encryption Method: AES 128 with Diffuser **Encryption Used** Protection Status: Protection On Lock Status: Unlocked Identification Field: None Key Protectors: External Key Numerical Password

LAW ENFORCEMENT SENSITIVE INFORMATION – DO NOT SHARE THESE MATERIALS ©2007 Microsoft Corporation – All Rights Reserved

# Manage-BDE

What about recovery information?

manage-bde --protectors --get c:

Note: You will need to run this for all drives attached to the system. i.e.

manage-bde –protectors –get d: manage-bde –protectors –get e:

LAW ENFORCEMENT SENSITIVE INFORMATION – DO NOT SHARE THESE MATERIALS ©2007 Microsoft Corporation – All Rights Reserved

# Manage-BD

C:\Windows\system32>manage-bde -protectors -get c: BitLocker Drive Encryption: Configuration Tool version 6.1.7072 Copyright (C) Microsoft Corporation. All rights reserved. Volume C: [] All Key Protectors **External Key:** ID: {B2EDF460-234E-40D4-8F2D-14DC4D29722C} **External Key File Name:** B2EDF460-234E-40D4-8F2D-14DC4D29722C.BEK Numerical Password: ID: {738C71C6-8CEA-4273-81EC-8A2F23A7DF21} Password: 290103-627220-601392-709918-475816-546480-189739-185042

LAW ENFORCEMENT SENSITIVE INFORMATION – DO NOT SHARE THESE MATERIALS ©2007 Microsoft Corporation – All Rights Reserved

# Manage-BDE

- We can even unlock the drive with the managebde tool.
- Remember unlocking the drive leaves the data encrypted but simply stores the Volume Master Key (VMK) in the clear so the system can boot without a startup key

manage-bde –unlock c: manage-bde –autounlock –enable c:

LAW ENFORCEMENT SENSITIVE INFORMATION – DO NOT SHARE THESE MATERIALS ©2007 Microsoft Corporation – All Rights Reserved

# **Forensic First Responders**

- Inclusion of this tool in any first responder toolkit is a must.
- A script can be leveraged to detect BitLocker on a live system and automatically obtain Recovery Key data and/or unlock the drive

Microsoft

ervices

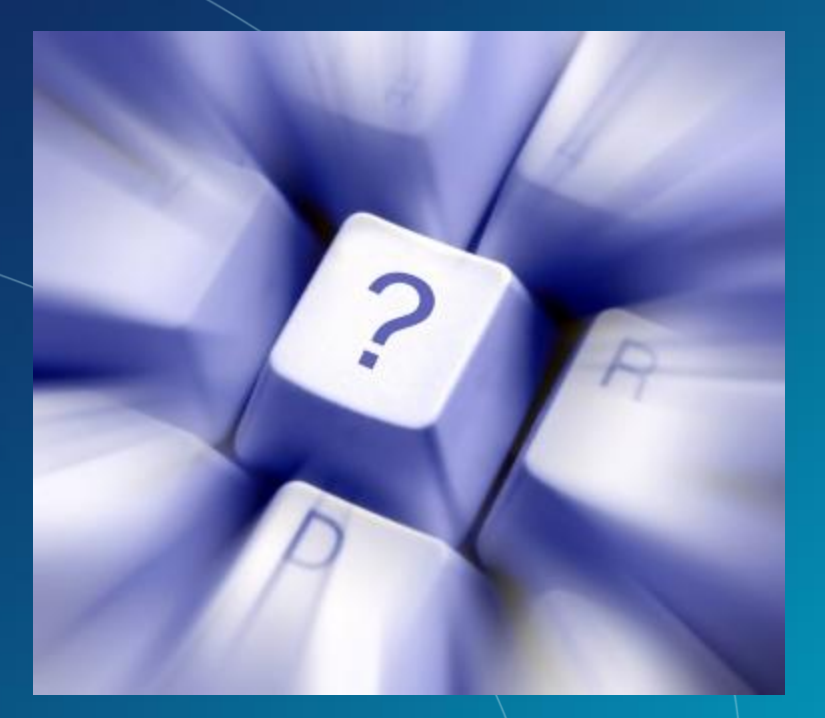

# Questions?

LAW ENFORCEMENT SENSITIVE INFORMATION – DO NOT SHARE THESE MATERIALS ©2007 Microsoft Corporation – All Rights Reserved

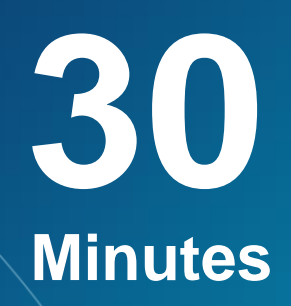

**Mounting BitLocker Protected Volumes for Preview** 

# Exercise

### LAW ENFORCEMENT SENSITIVE INFORMATION – DO NOT SHARE THESE MATERIALS ©2007 Microsoft Corporation – All Rights Reserved

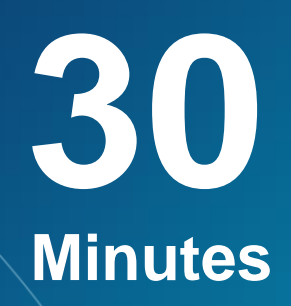

### **Imaging Implications for BitLocker Protected Drives**

# Exercise

LAW ENFORCEMENT SENSITIVE INFORMATION – DO NOT SHARE THESE MATERIALS ©2007 Microsoft Corporation – All Rights Reserved

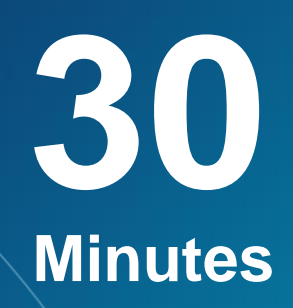

**Examining File system Signatures of BitLocker Protected Volumes** 

# Exercise

LAW ENFORCEMENT SENSITIVE INFORMATION – DO NOT SHARE THESE MATERIALS ©2007 Microsoft Corporation – All Rights Reserved

# BitLocker in Win7 at a Glance

| Drive Type                                     | Unlock Methods                                                              | Recovery<br>Methods                                                                                                    | Management                                                                                                    | Other requirements                                                                                                    |
|------------------------------------------------|-----------------------------------------------------------------------------|----------------------------------------------------------------------------------------------------|----------------------------------------------------------------------------------------------------|----------------------------------------------------------------------------------------------------|
| Operating<br>System Drives                     | TPM<br>TPM+PIN<br>TPM+Startup key<br>TPM+PIN+<br>Startup Key<br>Startup key | Recovery<br>password<br>Recovery Key<br>Active Directory<br>backup of<br>recovery<br>password<br>Domain<br>Recovery Agent | Robust and<br>consistent Group<br>Policy<br>enforcement<br>Minimum Pin<br>Length                                              | Drive preparation fully<br>integrated in BitLocker<br>setup.<br>System partition size:<br>200MB without WinRE<br>400MB with WinRE<br>System partition<br>letterless<br>NTFS file system. |
| Data Drives<br>Includes fixed<br>and removable | Passphrase<br>Smart Card<br>Automatic<br>Unlocking                          | Same as OS<br>drives                                                                                                    | Robust and<br>consistent group<br>policy controls<br>Ability to<br>mandate<br>encryption prior<br>to granting write<br>access | File systems:<br>NTFS<br>FAT<br>FAT32<br>ExFAT                                                                                                    |

©2007 Microsoft Corporation – All Rights Reserved